# RENESAS

## DA16200/DA16600 Mass Production

This document explains how to set up the production tests with the DA16200 and DA16600.

## Contents

| Со  | ntents | \$                    |                                 | 1  |
|-----|--------|-----------------------|---------------------------------|----|
| Fig | ures.  |                       |                                 | 3  |
| Tab | oles   |                       |                                 | 3  |
| 1.  | Term   | ns and De             | efinitions                      | 4  |
| 2.  | Refe   | rences                |                                 | 4  |
| 3.  | Over   | view                  |                                 | 5  |
| 4.  | Inter  | face for O            | Console, AT Command, and AT GUI | 6  |
| 5.  | Prog   | ıram Firm             | ware Images                     | 6  |
| 6.  | Wi-F   | i XTAL C              | alibration                      | 8  |
| 7.  | Wi-F   | i RF Test             |                                 | 11 |
|     | 7.1    | Test Par              | ameter                          | 11 |
|     | 7.2    | Test Cha              | annel                           | 11 |
|     | 7.3    | Test Cor              | nmand                           | 11 |
|     | 7.4    | TX Test.              |                                 |    |
|     |        | 7.4.1                 | 11B Mode                        |    |
|     |        | 7.4.2                 | 11G Mode                        |    |
|     |        | 7.4.3                 | 11N Mode                        |    |
|     | 7.5    | RX Test.              |                                 |    |
|     | 7.6    | RF Test               | Specification                   |    |
| 8.  | Write  | e MAC Ac              | ldress                          | 14 |
|     | 8.1    | AT GUI                |                                 |    |
|     | 8.2    | Console               | Command                         |    |
| 9.  | Wi-F   | i Functio             | n Test                          |    |
| 10. | Slee   | p Current             | t Measurement                   |    |
| 11. | Fact   | ory Reset             | t                               |    |
|     | 11.1   | Console               | Command                         |    |
|     | 11.2   | AT Com                | mand                            |    |
| 12. | Char   | nge Boot              | Index                           |    |
|     | 12.1   | DA16200               | 0 Console Command               |    |
| 40  | 12.2   | DA16600               | U Console Command               |    |
| 13. | Blue   | tooth <sup>®</sup> LE | = 1est                          |    |
|     | 13.1   | Getting S             | Starteg                         |    |
|     |        | 13.1.1                |                                 |    |
|     |        | 13.1.Z                | I-WIE UAK I                     |    |
|     |        | 13.1.3                |                                 |    |
|     |        | 13.1.4                | KF Path Selection in SPU I      |    |

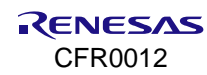

| 13.2    | 2 XTAL Calibration                                       |    |  |  |  |
|---------|----------------------------------------------------------|----|--|--|--|
|         | 13.2.1 SmartSnippets Tool                                | 21 |  |  |  |
|         | 13.2.1.1 OTP Write                                       | 22 |  |  |  |
|         | 13.2.2 Production Line Tool                              | 23 |  |  |  |
| 13.3    | 3 RF Test                                                | 25 |  |  |  |
|         | 13.3.1 SmartSnippets Tool                                | 25 |  |  |  |
|         | 13.3.2 Production Line Tool                              |    |  |  |  |
| 13.4    | 4 RF Test Specification                                  | 27 |  |  |  |
| Append  | dix A Wi-Fi RF Test with Console                         | 28 |  |  |  |
| A.1     | RF Test Setup                                            |    |  |  |  |
| A.2     | Commands for TX Test                                     | 29 |  |  |  |
| A.3     | Commands for RX Test                                     | 32 |  |  |  |
| Append  | dix B ADC Calibration                                    |    |  |  |  |
| B.1     | ADC Error Compensation                                   |    |  |  |  |
| B.2     | ADC Offset and Gain Calculation                          |    |  |  |  |
| B.3     | ADC Calibration                                          |    |  |  |  |
| B.4     | ADC Compensation Sample                                  |    |  |  |  |
| B.5     | ADC Compensation Result                                  |    |  |  |  |
| Append  | dix C Program Firmware Images with Segger J-Flash        |    |  |  |  |
| C.1     | Install Flash Loader to J-Link Software                  | 38 |  |  |  |
| C.2     | Configuration for Initialization Steps in J-Flash Script |    |  |  |  |
|         | C.2.1 Disable Watchdog                                   |    |  |  |  |
|         | C.2.2 Enable OTP Lock                                    |    |  |  |  |
|         | C.2.3 Set Boot Mode                                      |    |  |  |  |
| C.3     | Address of Firmware Images to Program                    |    |  |  |  |
| Append  | dix D GPIO Test                                          | 39 |  |  |  |
| D.1     | DA16200                                                  |    |  |  |  |
| D.2     | DA16600                                                  | 41 |  |  |  |
|         | D.2.1 Wi-Fi GPIO                                         | 41 |  |  |  |
|         | D.2.2 Bluetooth <sup>®</sup> GPIO                        | 41 |  |  |  |
| 14. Rev | . Revision History                                       |    |  |  |  |

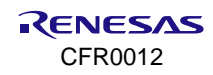

## Figures

| Figure 1. Production test flow for DA16200/DA16600          | 5  |
|-------------------------------------------------------------|----|
| Figure 2. Offset in frequency domain                        | 8  |
| Figure 3. XTAL calibration procedure                        | 10 |
| Figure 4. Certification mode in AT GUI tool                 | 11 |
| Figure 5. OTP mode in AT GUI tool                           | 14 |
| Figure 6. Network in AT GUI tool                            | 16 |
| Figure 7. 1-wire UART setup on DA16600 EVB                  | 20 |
| Figure 8. DA14531 hardware reset on DA16600 EVB             | 21 |
| Figure 9. RF switch setup on DA16600 EVB                    | 21 |
| Figure 10. XTAL trimming with TX                            | 22 |
| Figure 11. Writing XTAL trimming to OTP                     | 22 |
| Figure 12. OTP register for XTAL trimming                   | 23 |
| Figure 13. OTP register check for XTAL trimming             | 23 |
| Figure 14. Launch SmartSnippets with command.exe            | 24 |
| Figure 15. Write and test XTAL trim value with prodtest.exe | 24 |
| Figure 16. Write XTAL trim value to OTP address             | 25 |
| Figure 17. Continuous TX                                    | 25 |
| Figure 18. Continuous reception using LE RC                 | 26 |
| Figure 19. TX test setup                                    | 30 |
| Figure 20. Reference for TX test                            | 31 |
| Figure 21. RX test setup                                    | 32 |
| Figure 22. RX PER (Good)                                    | 32 |
| Figure 23. RX PER (Not good)                                | 33 |
| Figure 24. ADC calibration procedure                        | 35 |

## Tables

| Table 1. Available interfaces for AT commands and Debug | 6  |
|---------------------------------------------------------|----|
| Table 2. AT command to check firmware version           | 6  |
| Table 3. OTP address for XTAL offset                    | 9  |
| Table 4. RF test parameters                             | 11 |
| Table 5. RF AT commands                                 | 11 |
| Table 6. 11B_1 Mbps                                     | 12 |
| Table 7. 11G_54 Mbps                                    | 12 |
| Table 8. 11N_MCS7                                       | 12 |
| Table 9. Specifications                                 | 12 |
| Table 10. AT commands for writing/reading MAC address   | 14 |
| Table 11. AT command for factory reset                  | 17 |
| Table 12. RF path for DA16600                           | 21 |
| Table 13. RF prod test command                          | 26 |
| Table 14. Bluetooth test specifications                 | 27 |
| Table 15. ADC compensation result                       | 37 |
| Table 16. DA16200 Wi-Fi GPIO test                       | 39 |
| Table 17. DA16600 Wi-Fi GPIO test                       | 41 |
| Table 18. DA16600 Bluetooth GPIO test                   | 41 |
| Table 19. DA16600 Bluetooth GPIO test command           | 41 |

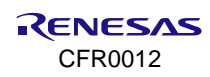

### 1. Terms and Definitions

| ADC  | Analog to Digital Converter                 |
|------|---------------------------------------------|
| CW   | Continuous Waveform                         |
| EVB  | Evaluation Board                            |
| GUI  | Graphical User Interface                    |
| OTP  | One Time Password                           |
| PER  | Packet Error Rate                           |
| PLL  | Phase-Locked Loop                           |
| PLT  | Production Line Tool                        |
| RF   | Radio Frequency                             |
| SNDR | Signal to Noise and Distortion Ratio        |
| SPDT | Single Pole Double Throw                    |
| SPI  | Serial Peripheral Interface                 |
| UART | Universal Asynchronous Receiver/Transmitter |

## 2. References

- [1] DA16200, Datasheet, Renesas Electronics.
- [2] UM-WI-056, DA16200 DA16600 FreeRTOS Getting Started Guide, User Manual, Renesas Electronics.
- [3] UM-WI-004, DA16200 AT GUI Tool User Manual, User Manual, Renesas Electronics.
- [4] UM-WI-012, DA16200 SPI SFlash Downloader, User Manual, Renesas Electronics.
- [5] UM-WI-039, DA16200 DA16600 Multi Downloader, User Manual, Renesas Electronics.
- [6] UM-WI-046, DA16200 DA16600 FreeRTOS SDK Programmer Guide, User Manual, Renesas Electronics.
- [7] UM-WI-003, DA16200 DA16600 Host Interface and AT Command, User Manual, Renesas Electronics.
- [8] UM-B-041, SmartBond Production Line Tool, User Manual, Renesas Electronics.
- [9] UM-B-083, SmartSnippets<sup>™</sup> Toolbox, User Manual, Renesas Electronics.
- [10] UM-B-119, DA1453x/DA1458x Software Platform Reference Manual, User Manual, Renesas Electronics.
- Note 1 References are for the latest published version, unless otherwise indicated.

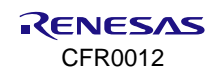

## 3. Overview

This document explains how to set up production tests for the DA16200 and DA16600 as well as the options and limitations that should be considered. Each procedure or the order introduced in this document can be omitted or changed according to the production environment. Figure 1 shows the recommended flow of the production test.

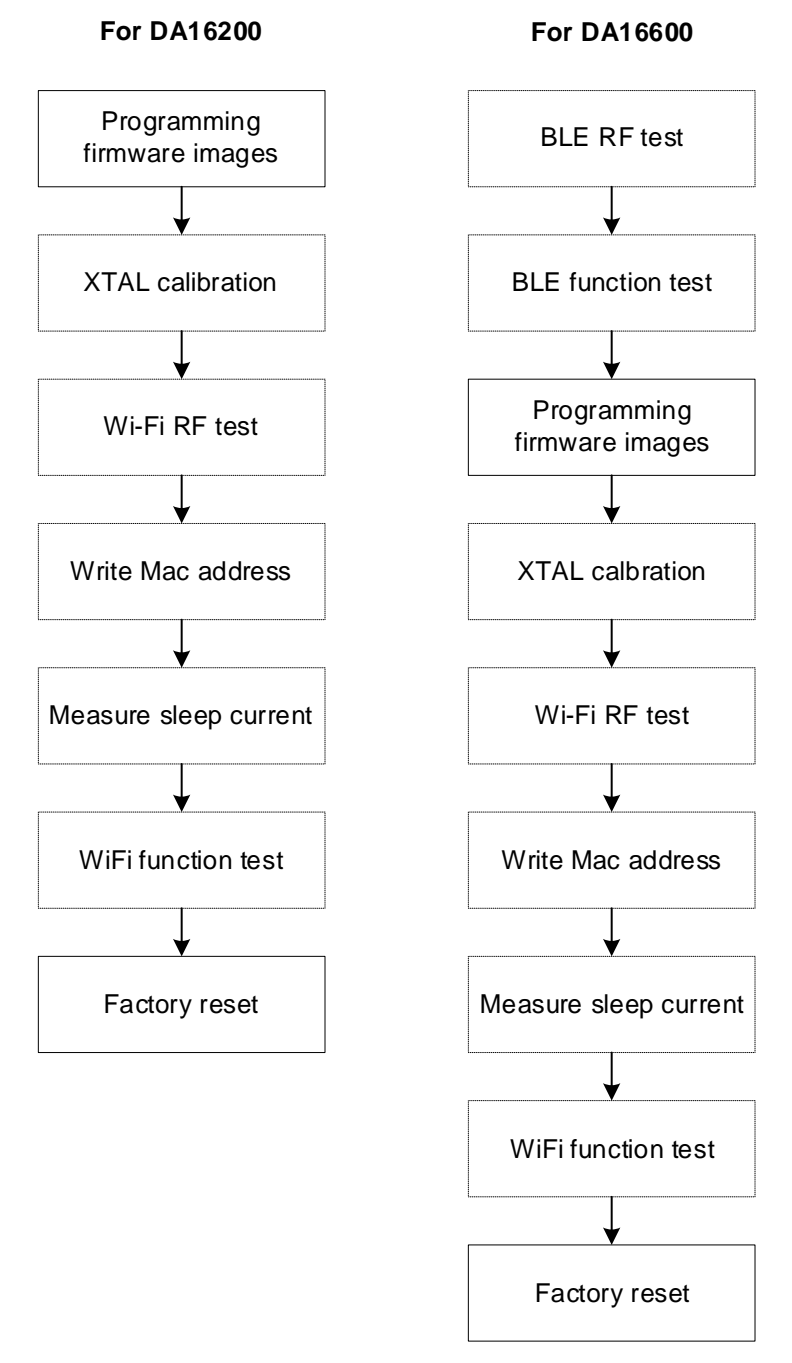

Figure 1. Production test flow for DA16200/DA16600

#### NOTE

The Flash should be empty when performing Bluetooth<sup>®</sup> LE test as Bluetooth<sup>®</sup> LE for the DA16600 needs be tested without firmware image.

## 4. Interface for Console, AT Command, and AT GUI

The DA16200 and DA16600 have an interface that can use AT command and UART0 interface for debugging. It can also use UART1 or UART2 to run the AT GUI and test Wi-Fi. See Ref. [7] on how to generate firmware image with AT command.

| Table 1. Available interfaces for AT comman | ds and Debug |
|---------------------------------------------|--------------|
|---------------------------------------------|--------------|

| Device  | Debug console | AT command           | AT GUI      |
|---------|---------------|----------------------|-------------|
| DA16200 | UART0         | UART1/UART2/SPI/SDIO | UART1/UART2 |
| DA16600 | UART0         | UART2/SPI/SDIO       | UART2       |

## 5. Program Firmware Images

The first step is to program firmware images to serial flash memory over UART0 or SPI. For the address of each firmware image on the flash and how to program firmware images, see Ref. [2]. The programming firmware image can be done through SPI using GUI tool in Windows. For details, see Ref. [4].

After programming firmware images, NVRAM initialization can be done using the following console command.

[/DA16200] # nvram [/DA16200/NVRAM] # nvedit erase sflash [/DA16200/NVRAM] # nvedit clear [/DA16200/NVRAM] # nvcfg update sflash update, sflash completed [/DA16200/NVRAM] # nvedit load sflash nvedit, load complted

And the version of the programmed firmware image can be confirmed using the following console or AT command.

| * DA16             | 5200 SDK Information               |
|--------------------|------------------------------------|
| *                  |                                    |
| *                  |                                    |
| * – CPU Type       | : Cortex-M4 (120 MHz)              |
| * – OS Type        | : FreeRTOS 10.4.3                  |
| * - Serial Flash   | : 4 MB                             |
| * - SDK Version    | : V3.2.8.0 GEN-ATCMD               |
| * - F/W Version    | : FRTOS-GEN01-01-f017bfdf51-006558 |
| * - F/W Build Time | e : Aug 10 2023 13:44:35           |
| * - Boot Index     | : 0                                |
| *                  |                                    |

[/DA16200] #

Firmware for DA16200 FreeRTOS

#### NOTE

You can check the version information by using AT command as shown in Table 2.

### Table 2. AT command to check firmware version

| Command | Parameters                                                                        | Description                                              |  |
|---------|-----------------------------------------------------------------------------------|----------------------------------------------------------|--|
| AT+VER  | (none)                                                                            | Get version information.                                 |  |
|         | Response: +VER: <thredx rtos="" version="">,&lt; ThredX SLIB version&gt;</thredx> |                                                          |  |
|         |                                                                                   | Response: +VER: <freertos rtos="" version=""></freertos> |  |
|         |                                                                                   |                                                          |  |
| ate     |                                                                                   | To see the AT command                                    |  |

| ate                                  | To see the AT command |
|--------------------------------------|-----------------------|
| Echo on                              |                       |
| OK                                   |                       |
| AT+VER                               |                       |
| +VER:FRTOS-GEN01-01-56c232799-004158 | FreeRTOS verison      |

An efficient way for performing production test using AT commands and programming firmware image for final product at the same time is to program both images to different regions. The DA16200 provides two regions of RTOS image. The running image can be changed using boot index which is stored in flash memory and can be changed by console command or AT command. The default value of the boot index is 0 for the first region. The following steps are how to program both images and proceed production test.

- 1. Program BOOT firmware image (bootloader).
- 2. Program RTOS firmware image for AT commands to the first region and firmware image for final product to the second region.
- 3. Initialize the NVRAM.
- 4. Perform the production test.
- 5. After step 4 is complete, reset using the factory reset command ("Factory") for the final product. Optionally, it might need to change the boot index to 0 or 1.

See Ref. [7] on how to create firmware images for AT commands.

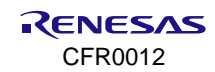

## 6. Wi-Fi XTAL Calibration

The calibration TX power and temperature frequency for the DA16200 are completed during the mass production. This section explains XTAL frequency calibration using AT GUI tool. The purpose of XTAL calibration is to match the desired tone for proper RF transmission and reception as shown in Figure 2.

The register range is 0x00 ~ 0x7F, and there is about 2 kHz deviation per register code.

- Example: if Measured Tone is #1,
   Offset is Measured Desired (2411994000-2412000000) = -6000, and Offset value is < 0.</li>
   You must decrease the Register value to the Desired Tone.
- Example: if Measured Tone is #2,
   Offset is Measured Desired (2412006000-2412000000) = +6000, and Offset value is > 0.
   You must increase the Register value to the Desired Tone.

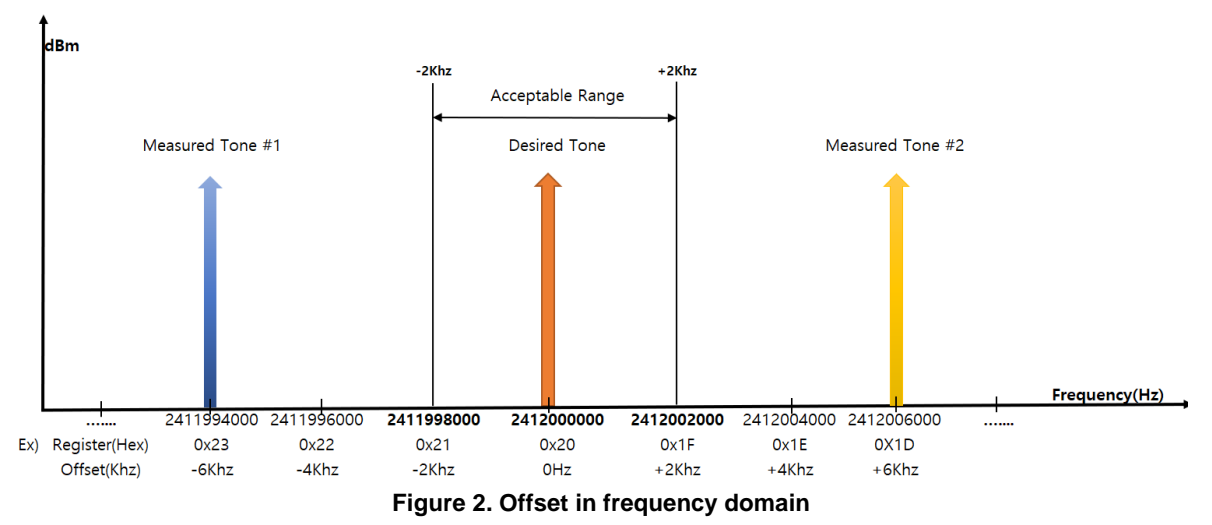

The procedure for XTAL calibration is:

- 1. Program firmware image for the AT command.
- 2. Run the TX test mode and Write default XTAL register with the following AT commands.
  - a. AT+TMRFNOINIT=1 // Configure RF test mode
  - b. AT+RESTART // Restart the DA16200 to enter RF test mode
  - c. AT+RFTESTSTART // RF test start
  - d. AT+RFCWTEST=2412,0,0 // Continuous waveform (CW) setting on channel 1
  - e. AT+XTALWR=3F // 0x3F is the central register from 0x00 to 0x7F
- 3. Measure and calculate frequency offset.
  - a. Offset = Measured Frequency (by Spectrum Analyzer) Desire Tone Frequency (2412000000 Hz). For example,
    - i. If Measured Frequency is 2412040000 Hz, Offset is 2412040000 Hz- 2412000000 Hz = +40000 Hz.
    - ii. If Measured Frequency is 2411960000 Hz, Offset is 2411960000 Hz– 2412000000 Hz = -40000 Hz.
  - $b. \ \ \,$  The Desire Tone can be 2413000000 Hz depending on the SDK version.
- 4. Calculate the starting XTAL register value.
  - a. To reduce the calibration time in mass production, it might be required to control the starting value.
  - b. Starting XTAL register = Default XTAL register (0x3F) + offset/4000.

(Frequency offset is expressed as a Decimal value, 40000/4000 = 10 (Dec) = 0x0A (Hex).)

i. If Offset is +40000 Hz > 0,

Starting XTAL register is 0x3F + 0x0A = 0x49. Write the value of 0x49 to the register. AT+XTALWR = 49

- c. Starting XTAL register = Default XTAL register offset/4000.
  - If Offset is -40000 Hz < 0, Starting XTAL register is 0x3F - 0x0A = 0x35. Write the value of 0x35 to the register. AT+XTALWR = 35
- 5. If the offset is less than +2 kHz and greater than -2 kHz, the value is within the margin. If not, perform step 5 to change the XTAL register value.

#### NOTE

#### Main Clock (40 MHz) and Recommend XTAL (+/- 20 ppm)

To make 2.4 GHz band, Phase-locked loop (PLL) uses 40 MHz main clock \* 60.

Additionally, **must trim below 1 ppm to take temperature change into account** because XTAL has a deviation of +/- 20 ppm depending on temperature change.

Therefore, Variation: 40000000 \* 1/1000000 = 40.

From an RF perspective, the value increases to  $40 \times 60 = 2400$ , which is 2400 Hz.

As a result, it becomes -2.4 kHz ~ Center frequency ~ +2.4 kHz (400 Hz as a margin).

6. Check the offset sign.

When calculated, the offset value has a plus (+) or minus (-) sign value.

If offset is plus (offset > 0), increase XTAL register. It can be increased < Max 0x7F (Dec: 127).

- a. Example:
  - i. AT+XTALWR = 50 (First time)
  - ii. AT+XTALWR = 51 (Second time)
  - iii. AT+XTALWR = 52 (Third time)

If offset is minus (offset < 0), decrease XTAL register. It can be decreased < Min 0x00 (Dec: 0).

- b. Example:
  - i. AT+XTALWR = 35 (First time)
  - ii. AT+XTALWR = 34 (Second time)
  - iii. AT+XTALWR = 33 (Third time)
- 7. Write the final value of XTAL register with AT commands to OTP memory.
  - a. AT+UOTPWRASC = 0428,1, <XTAL register value>
  - b. Example: AT+UOTPWRASC = 0428,1,33

The DA16200 has two slots to store the XTAL offset in the OTP memory (see Table 3). To use AT commands to write value at OTP address, address x 4 should be taken because address is 4-byte aligned address. For more details, see Ref. [7] for details of OTP commands.

#### Table 3. OTP address for XTAL offset

| Slot           | OTP address | Address for AT command | Size (Byte) |
|----------------|-------------|------------------------|-------------|
| XTAL Offset #0 | 0x10A       | 428                    | 2           |
| XTAL Offset #1 | 0x10B       | 42c                    | 2           |

Figure 3 shows the procedure of XTAL calibration. Given the sample variability, Renesas does not recommend using the same values for all samples.

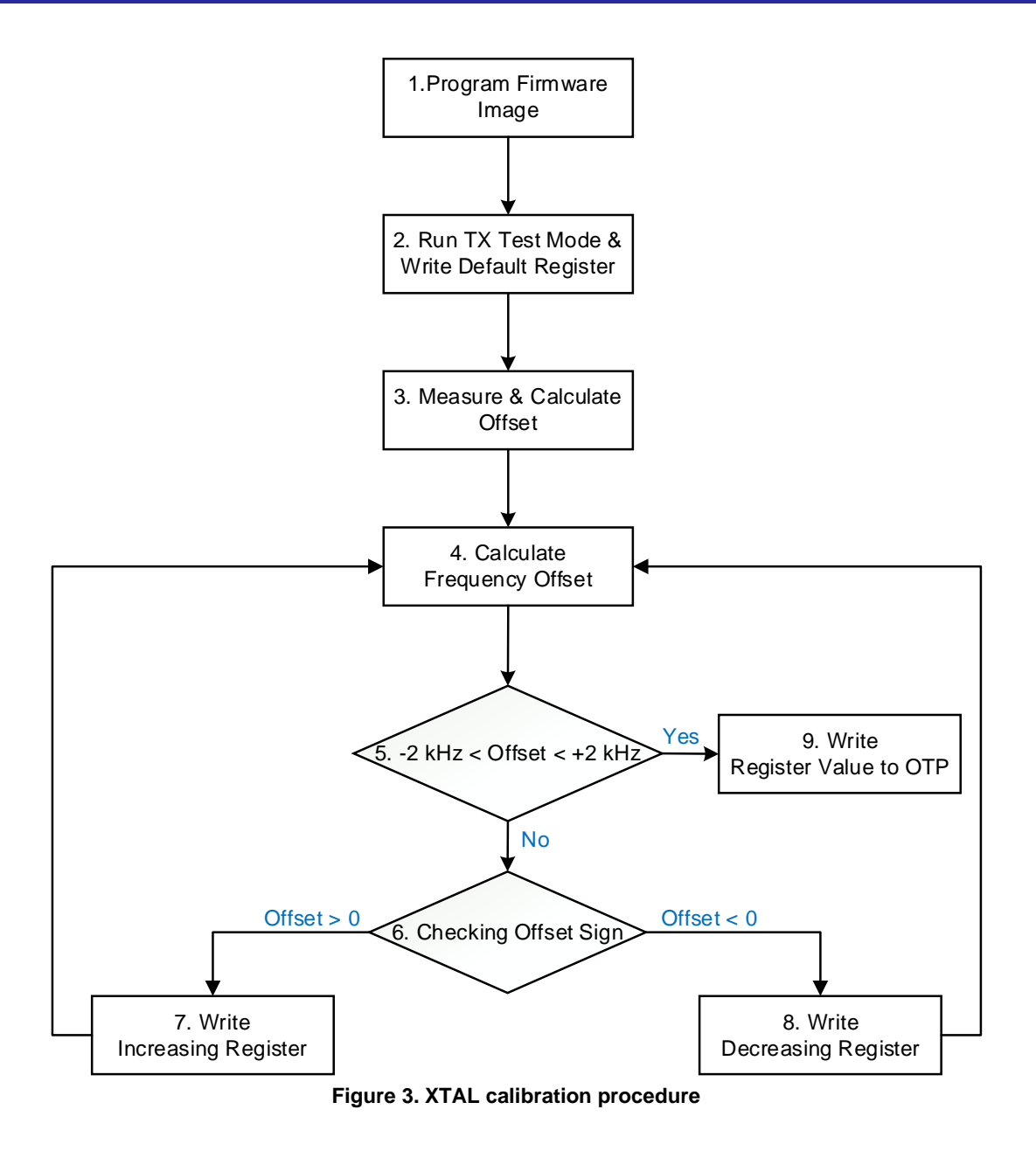

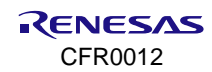

## 7. Wi-Fi RF Test

The TX/RX performance of the DA16200 can be tested in the Certification mode of the AT GUI tool. See Figure 4. For more information about AT commands, see Ref. [3] for **RF Test Function Commands**.

| 🚥 DA16200 DA16600 AT GUI Tool v1.13                                                                                                    | -                                                                                                    |                                                          |
|----------------------------------------------------------------------------------------------------|----------------------------------------------------------------------------------------------------|----------------------------------------------------------|
| Settings Certification OTP Network Data Transfer                                                                                                    | r MQTT Client TLS                                                                                                    |                                                          |
| Mode         Select           Country :         KDREA         Select           O NET Mode<br>(Wi-R Test)         Itest Mode<br>(TX, RX Test)         Itest Mode                         | RX Setting           Channel :         CH1 (2412MHz) ∨           Test Time :         0 ♀           (0 for infinite)           Time :         / | Start RX<br>Clear Stat                                   |
| TX Setting           O Packet         O cont <ul></ul>                                                                                                    | Vaild<br>FCS Error<br>PHY Error<br>Overflow Error<br>Total Packet<br>Success Rate                                                              | Packets<br>Packets<br>Packets<br>Packets<br>Packets<br>% |
| 11B_LONG         0 ≎           Size(1~1000 Bytes)         (0→ Infinity mode)           200 ≎         Start TX           short GI         Start TX           Overnde CCA         Stop TX | - Wi-R Configuration<br>Wi-Fi List<br>Password :<br>SID :<br>Security :                                                                        | Search<br>Connect<br>Index : 0                           |
|                                                                                                    | MAC :                                                                                                    |                                                          |

Figure 4. Certification mode in AT GUI tool

### 7.1 Test Parameter

Basic RF test parameters are listed in Table 4.

### 7.2 Test Channel

The DA16200 supports up to channel 13, but Renesas highly recommends checking the performance at CH1 (2412 MHz), CH7 (2442 MHz), and CH13 (2472 MHz). To confirm the best performance of the product, Renesas recommends checking the test parameter of the Receiver and Transmitter mentioned in Table 4.

| Test parameter | 802.11 B               | 802.11 G               | 802.11 N (HT20)        |
|----------------|------------------------|------------------------|------------------------|
|                | EVM                    | EVM                    | EVM                    |
|                | Frequency tolerance    | Frequency tolerance    | Frequency tolerance    |
| тх             | Output power           | Output power           | Output power           |
|                | Data rate              | Data rate              | Data rate              |
|                | Symbol clock tolerance | Symbol clock tolerance | Symbol clock tolerance |
|                | TX carrier leakage     | TX carrier leakage     | TX carrier leakage     |
|                | Spectrum emission mask | Spectrum emission mask | Spectrum emission mask |
| RX             | Sensitivity            | Sensitivity            | Sensitivity            |

Table 4. RF test parameters

### 7.3 Test Command

Before RX/TX test, it is required to run AT commands listed in Table 5 to initialize RF.

| T | able | 5. | RF | AT | commands |
|---|------|----|----|----|----------|
|---|------|----|----|----|----------|

| Command         | Parameters | Description                                                                               |
|-----------------|------------|-------------------------------------------------------------------------------------------|
| AT+TMRFNOINIT=1 | <0,1>      | Set boot mode.                                                                            |
|                 |            | 0: Normal boot                                                                            |
|                 |            | 1: RF test mode boot                                                                      |
| AT+RESTART      | (none)     | If set the boot mode as RF test mode (AT+TMRFNOINIT=1), restart the DA16200 (AT+RESTART). |
| AT+RFTESTSTART  | (none)     | Start RF test mode.                                                                       |

### 7.4 TX Test

### 7.4.1 11B Mode

### Table 6. 11B\_1 Mbps

| Command                   | Description           |
|---------------------------|-----------------------|
| AT+RFTX=2412,0,0,200,b1,0 | 11B 1 Mbps/Channel 1  |
| AT+RFTXSTOP               | Stop TX               |
| AT+RFTX=2442,0,0,200,b1,0 | 11B 1 Mbps/Channel 7  |
| AT+RFTXSTOP               | Stop TX               |
| AT+RFTX=2472,0,0,200,b1,0 | 11B 1 Mbps/Channel 13 |
| AT+RFTXSTOP               | Stop TX               |

### 7.4.2 11G Mode

#### Table 7. 11G\_54 Mbps

| Command                     | Description            |
|-----------------------------|------------------------|
| AT+RFTX=2412,0,0,1000,g54,0 | 11G 54 Mbps/Channel 1  |
| AT+RFTXSTOP                 | Stop TX                |
| AT+RFTX=2442,0,0,1000,g54,0 | 11G 54 Mbps/Channel 7  |
| AT+RFTXSTOP                 | Stop TX                |
| AT+RFTX=2472,0,0,1000,g54,0 | 11G 54 Mbps/Channel 13 |
| AT+RFTXSTOP                 | Stop TX                |

### 7.4.3 11N Mode

### Table 8. 11N\_MCS7

| Command                     | Description         |
|-----------------------------|---------------------|
| AT+RFTX=2412,0,0,1000,n65,0 | 11N MCS7/Channel 1  |
| AT+RFTXSTOP                 | Stop TX             |
| AT+RFTX=2442,0,0,1000,n65,0 | 11N MCS7/Channel 7  |
| AT+RFTXSTOP                 | Stop TX             |
| AT+RFTX=2472,0,0,1000,n65,0 | 11N MCS7/Channel 13 |
| AT+RFTXSTOP                 | Stop TX             |

### 7.5 RX Test

For accurate RX measurement, measure lossless (Shield room or Anechoic chamber) conditions without external signal influence.

- Channel: Support CH1 ~ CH13
- Test Time: Maximum 3600s (Duration is 1 second fixed)
- RX Packet Rate: FCS + PHY + Overflow packet/Total packet = Error rate The error rate should not exceed 10%.

Any packet error rate (PER) greater than 10% at any RX sensitivity level should be considered a failure.

### 7.6 **RF Test Specification**

At the module production stage, it can be determined that there is no performance problem with Wi-Fi RF based on the RF specifications in Table 9.

**Table 9. Specifications** 

| Items                | Channel | Frequency | Standard | Factor   | Low<br>limit | Measure<br>target | High<br>limit | Unit |
|----------------------|---------|-----------|----------|----------|--------------|-------------------|---------------|------|
| Freq.<br>calibration | 1       | 2412      | 11N MCS7 | Tx power | -3 >         | 0                 | < +3          | ppm  |

| Items     | Channel | Frequency    | Standard     | Factor       | Low<br>limit | Measure<br>target | High<br>limit | Unit |
|-----------|---------|--------------|--------------|--------------|--------------|-------------------|---------------|------|
|           |         |              |              | EVM          | -80 >        | -24.4             | <-12          | dB   |
|           |         |              | 11B 1 Mbps   | EVM          | 0.01 >       | 6                 | < 25          | %    |
|           |         |              |              | Target power | 16 >         | 19                | < 20          | dBm  |
|           |         |              |              | SEM          | 1>           | 3                 | < 20          | dB   |
|           |         |              |              | EVM          | -80 >        | -24.4             | < -26         | dB   |
| TX 1,7,13 | 2412    | 110 E4 Mbpa  | EVM          | 0.01 >       | -30          | < 5               | %             |      |
|           | 1,7,13  | 2442<br>2472 | 110 54 10005 | Target power | 12.5 >       | 14.5              | < 16.5        | dBm  |
|           |         |              |              | SEM          | 1>           | 3                 | < 20          | dB   |
|           |         |              | 11N MCS7     | EVM          | -80 >        | -30               | < -28         | dB   |
|           |         |              |              | EVM          | 0.01 >       | 6                 | < 4           | %    |
|           |         |              |              | Target power | 12.5 >       | 14.5              | < 16.5        | dBm  |
|           |         |              |              | SEM          | 1>           | 3                 | < 20          | dB   |
|           | 2412    | 2412         | 11B 1 Mbps   | PER          | 0 >          | @ -90 dBm         | < 10          | %    |
| RX        | 1,7,13  | 2442         | 11G 54 Mbps  | PER          | 0 >          | @ -67 dBm         | < 10          | %    |
|           |         | 2472         | 11N MCS7     | PER          | 0 >          | @ -64 dBm         | < 10          | %    |

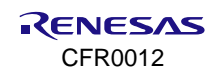

## 8. Write MAC Address

The MAC addresses written in the OTP memory are used for the WLAN0 interface (Station) MAC address and the next number is automatically designated as the WLAN1 (Soft AP) MAC address. For example, if AA:BB:11:22:33:44 is written in the OTP memory, then WLAN0 has AA:BB:11:22:33:44 and WLAN1 has AA:BB:11:22:33:45.

As each DA16200 chip consumes two MAC addresses, when writing a MAC address to a DA16200 chip, the last byte of the MAC address should be bigger **by 2** than the previous DA16200 chip in the production line.

For example, AA:BB:11:22:33:44, AA:BB:11:22:33:46, AA:BB:11:22:33:48. The last digit of the WLANO MAC address should be an even number.

The MAC address is already pre-programmed in the DA16200 chipset production stage. There are two ways to write the MAC address, using AT GUI tool and Console command.

## 8.1 AT GUI Tool

In AT GUI tool, write MAC addresses in OTP mode. The DA16200 provides four slots to store MAC addresses in the OTP memory. When a new MAC address is written, the previous slot is automatically invalidated. See Ref. [3].

| Chip Setting Certification Mode                          | OTP Mode Network Mode |                 |
|----------------------------------------------------------|-----------------------|-----------------|
| OTP Enbale                                               |                       | Test            |
| Power cal (0.2 Step)                                     | Temp cal              | Freq Offset cal |
| 1st Test                                                 | 1st                   | 1stTest         |
| Write                                                    | Write                 | Write           |
| MAC Address setup<br>1st<br>2nd<br>EX) AA:BB:CC:DD:EE:FF | 3rd                   | Write           |
|                                                          |                       |                 |
|                                                          |                       |                 |
|                                                          |                       |                 |

#### Figure 5. OTP mode in AT GUI tool

### NOTE

Power calibration and temperature calibration are completed for the chipset by Renesas Electronics.

#### Table 10. AT commands for writing/reading MAC address

| Command  | Parameters  | Description                                                                                                    |
|----------|-------------|----------------------------------------------------------------------------------------------------|
| AT+WFOTP |             | Write MAC address in the OTP memory. When a new MAC address<br>is written, the previous MAC address is invalidated in the OTP.<br>There are four mac address slots available in the OTP. Therefore,<br>only a maximum of four MAC addresses are written in total in the<br>production stage. |
|          | <mac></mac> | Response: OK or ERROR                                                                                                    |
|          |             | Example: AT+WFOTP=EC:9F:0D:90:00:48                                                                                                    |
|          |             | The last hex of <mac> should be an even number.</mac>                                                                                                    |
|          |             | The MAC address written in the OTP is used as WLAN0 MAC address and then WLAN's MAC+1 is used as WLAN1 MAC address.                                                                                                    |
|          |             | Get the current MAC address of the activated WLAN interface.                                                                                                    |
| AT+WFMAC | (none)      | The DA16200 provides three types of MAC addresses (OTP MAC address, user MAC address, and spoofing MAC address). The priority is OTP < User < Spoofing.                                                                                                    |
|          |             | Response: +WFMAC: <mac></mac>                                                                                                    |

### 8.2 Console Command

Use command setotpmac to write the new MAC address to an empty slot. This command invalidates the previous slot and validates the new slot.

[/DA16200] # setotpmac AA:BB:11:22:33:44

Use command getwlanmac to check what the new MAC address is.

[/DA16200] # getwlanmac

MAC TYPE: OTP MAC

WLAN0 - AA:BB:11:22:33:44

WLAN1 - AA:BB:11:22:33:45

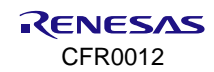

## 9. Wi-Fi Function Test

To test the basic Wi-Fi functions (station and Soft AP), use the Network tab in the AT GUI tool. See Ref. [3] for more information on AT GUI tool, and see Ref. [7] for related commands under the **Network Function Commands** section.

| Settings Certification OTP Network Data Transfe | er MQTT Client TLS                |
|-------------------------------------------------|-----------------------------------|
| Mode : Station Mode ~                           | Factory Reset Reboot              |
| Scan AP Mode                                    | Wi-Fi Connect                     |
|                                                 | SSID :                            |
|                                                 | Security :                        |
|                                                 | Password : Index : 0              |
|                                                 | Connect                           |
|                                                 | IP Address                        |
|                                                 | Netmask :                         |
| Scan                                            | Gateway :                         |
|                                                 | DNS #1 :                          |
| Server :                                        | DNS #2 :                          |
| R C Enable Confirm                              | DHCP : O Enable O Disable Confirm |
| PING Test                                       |                                   |
| Ping! Count : 4                                 | Recv / Send : /                   |
| Destination IP: 172601                          | Min/Max/Avr : / / ms              |

Figure 6. Network in AT GUI tool

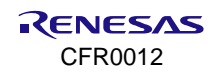

## **10. Sleep Current Measurement**

To detect any current leakage in the DA16200, measure the sleep current consumption. The following example code makes the DA16200 enter Sleep mode.

```
[/DA16200] # sys.hal
[/DA16200/SYS] # sleep [mode] [time]
Mode: sleep mode
2: Sleep mode 2.
3: Sleep mode 3.
Time: DA16200 wakes up after this time passes (second)
```

See Ref. [2] for measuring current consumption under the Current Measurement section.

## 11. Factory Reset

The DA16200 must be initialized because multiple profiles may be written in the NVRAM during the production process. To erase all user NVRAM items, use the command code example in Section 11.1 or AT commands in Table 11.

### **11.1 Console Command**

```
[/DA16200] # factory
FACTORY RESET [N/y/?]y
Start Factory-Reset ...
Rebooting ....
```

### 11.2 AT Command

Table 11. AT command for factory reset

| Command | Parameters | Description           |
|---------|------------|-----------------------|
| ATF     | (none)     | DA16200 factory reset |

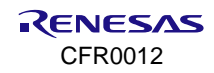

## **12. Change Boot Index**

Γ

The boot index can be changed by using console command boot\_idx. Also, the SDK version and boot index can be confirmed during boot as shown in following sections.

## 12.1 DA16200 Console Command

| [/DA16200] # boot_idx 1 |                                    | Moving the boot index from 0 to 1 |
|-------------------------|------------------------------------|-----------------------------------|
| [/DA16200] # reboot     |                                    |                                   |
| *****                   | *****                              |                                   |
| * DA16                  | 200 SDK Information                |                                   |
| *                       |                                    |                                   |
| *                       |                                    |                                   |
| * - CPU Type            | : Cortex-M4 (120 MHz)              |                                   |
| * - OS Type             | : FreeRTOS 10.4.3                  |                                   |
| * - Serial Flash        | : 4 MB                             |                                   |
| * - SDK Version         | : V3.2.8.0 GEN                     |                                   |
| * - F/W Version         | : FRTOS-GEN01-01-f017bfdf51-006558 |                                   |
| * - F/W Build Time      | : Aug 10 2023 13:44:35             |                                   |
| * - Boot Index          | : 1                                | Must check the boot index         |
| *                       |                                    |                                   |
| ************            | **********                         |                                   |
|                         |                                    |                                   |

### 12.2 DA16600 Console Command

For the DA16600, Bluetooth<sup>®</sup> LE firmware image is programmed from the DA16200 to DA14531 during boot. Check whether the programming was successful through the following logs from the DA16200.

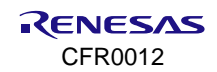

```
DA16600 SDK Information
            _____
       * – CPU Type
                      : Cortex-M4 (120 MHz)
       * – OS Type
                      : FreeRTOS 10.4.3
       * - Serial Flash : 4 MB
       * - SDK Version : V3.2.8.0 GEN-ATCMD
       * - F/W Version : FRTOS-GEN01-01-f017bfdf51-006558
       * - F/W Build Time : Aug 10 2023 14:09:33
                      : 1
       * - Boot Index
                                                     Must check the boot index
       ******
gpio wakeup enable 00000402
[combo][iot_sensor]
  is provisioned = 0
 is sensor started = 0
[combo] dpm_boot_type = 0
>>> UART1 : Clock=80000000, BaudRate=115200
>>> UART1 : DMA Enabled ...
[combo] BLE BOOT MODE 0
[combo] BLE FW VER to transfer ....
  >>> v 6.0.14.1114.3 (id=1) at bank 1
RTC switched to XTAL
combo] BLE FW transfer done
                                      Make sure to check this message "BLE FW Transfer done"
System Mode : Station Only (0)
>>> Start DA16X Supplicant ...
>>> DA16x Supp Ver2.7 - 2022 03
>>> MAC address (sta0) : d4:3d:39:11:5e:c6
>>> sta0 interface add OK
>>> Start STA mode...
by default, rf meas btcoex(1, 0, 0)
>>> UART2 : Clock=80000000, BaudRate=115200
>>> UART2 : DMA Enabled ...
<<< GAPM DEVICE READY IND
IoT dev name="DA16600-5EC6", len=12
[combo] Advertising...
                                       Make sure to check this message "Advertising..."
```

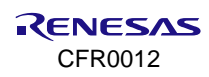

## 13. Bluetooth<sup>®</sup> LE Test

The DA16600 is a module which internally includes DA16200 (Wi-Fi) and DA14531 (Bluetooth). To test the XTAL and RF of the DA14531, make sure to check the four configurations in advance. Using the SmartSnippets Tool and the Production Line Tool Reference CLI are described in this section.

## 13.1 Getting Started

This section describes how to perform production tests for Bluetooth<sup>®</sup> LE device on Evaluation Board (EVB) for helping users to understand the test procedure in the final product.

### 13.1.1 Erase Flash Content

Before Bluetooth<sup>®</sup> LE test, if the flash is not empty, run the following command to erase the flash content of the DA16600 module and go to [MROM] prompt by typing reset on the prompt.

The flash should be empty and the DA16200 does not download Bluetooth<sup>®</sup> LE image binary to DA14531 or it does not boot as no images in the flash.

| [/DA16600] # reset                                          |  |  |  |  |  |  |
|-------------------------------------------------------------|--|--|--|--|--|--|
| Reset BLE                                                   |  |  |  |  |  |  |
| ****************************                                |  |  |  |  |  |  |
| * FCI FC9K MaskROM BootLoader                               |  |  |  |  |  |  |
| * Cortex-M4 (XTAL 40000 kHz, SYS 120000 kHz)                |  |  |  |  |  |  |
| * Console Baud Rate : 0 (0000000)                           |  |  |  |  |  |  |
| * HW Version Num. : fc905010                                |  |  |  |  |  |  |
| * Build Option : RomALL                                     |  |  |  |  |  |  |
| * RoSDK Date & Time : Mar 13 2019 13:05:45                  |  |  |  |  |  |  |
| * Build Date & Time : Mar 13 2019 13:11:24                  |  |  |  |  |  |  |
| * http://www.fci.co.kr                                      |  |  |  |  |  |  |
| ************************                                    |  |  |  |  |  |  |
| [MROM] sflash erase 0 400000 Command to Erase flash content |  |  |  |  |  |  |

### 13.1.2 1-Wire UART

In general, 1-wire UART is used to test DA14531. Figure 7 is the DIP SWITCH applied to DA16600 EVB. Renesas recommends using P0\_5 for 1-wire UART.

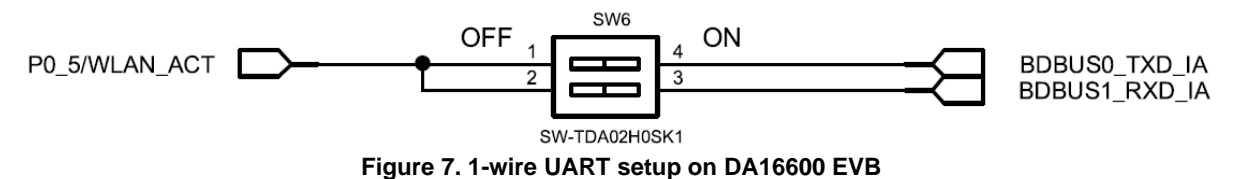

13.1.3 Hardware Reset

Hardware reset is required to load DA14531 binary. P0\_0 pin of DA14531 and GPIOA1 pin of DA16200 are internally connected as a generic transport layer (GTL) line. For the reset, this pin must be pinned out.

Figure 8 shows a circuit configured for DA14531 reset in DA16600 EVB. Make sure to release the Switch (S3) quickly after pressing the button. Hardware reset must be performed by following the SmartSnippets Tool or the command to press reset in the Production Line Tool command window.

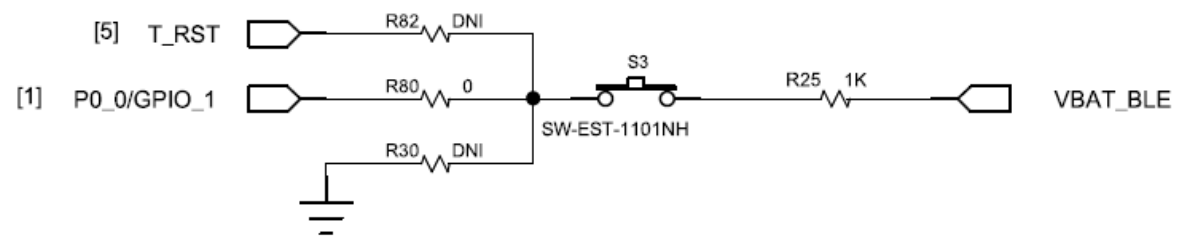

Figure 8. DA14531 hardware reset on DA16600 EVB

### 13.1.4 RF Path Selection in SPDT

The DA16600 has an RF switch, Single Pole Double Throw (SPDT), for coexistence of the DA14531 and DA16200. This RF switch can be switched by the BT\_ACT(P0\_6) signal of the DA14531. To test DA14531 Bluetooth, it must be maintained in High state as shown in Table 12 and Figure 9 because it is basically set to the path of the DA16200.

#### Table 12. RF path for DA16600

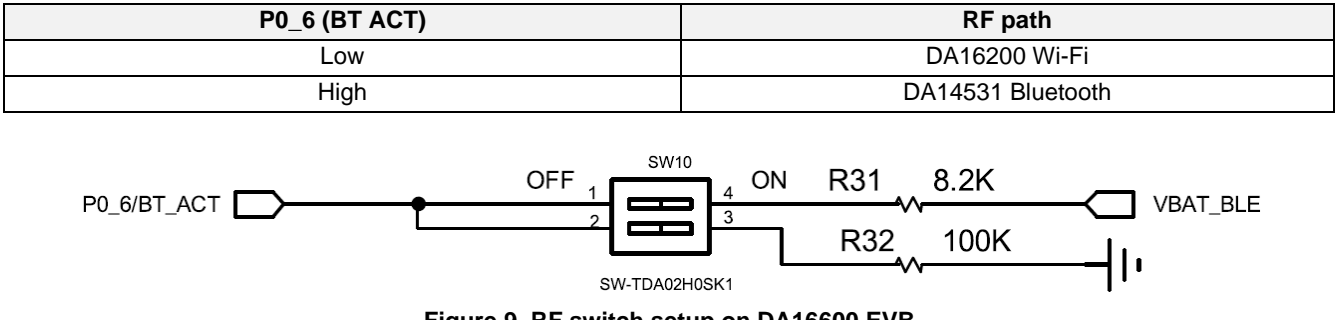

### Figure 9. RF switch setup on DA16600 EVB

### **13.2 XTAL Calibration**

This section describes how to use SmartSnippets tool and Production Line tool.

### 13.2.1 SmartSnippets Tool

SmartSnippets<sup>™</sup> Toolbox is provided with the Development Kit of Renesas's Bluetooth<sup>®</sup> LE chipset. The toolbox is a tool that helps Bluetooth<sup>®</sup> LE smart application developers test without expensive and bulky equipment. Renesase recommends using this tool for Bluetooth<sup>®</sup> LE RF test. See Ref. [9] for installation and operation in detail. To get the tool and user manuals, download it from Renesas website (https://www.renesas.com/us/en/products/wireless-connectivity/wi-fi/low-power-wi-fi).

Using the unmodulated TX signal to check how far the XTAL is from the center frequency. Make sure to check the appropriate TRIM value by adjusting this value in the RF Master. The values shown are decimal values.

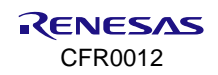

| Onmodulated Tx/Rx                                        | * |
|----------------------------------------------------------|---|
| 0                                                        |   |
|                                                          |   |
| Mode.                                                    |   |
| Frequency: 2.402 GHz (Ch.37)                             |   |
|                                                          |   |
| Ctord Ctor                                               |   |
| Start                                                    |   |
|                                                          |   |
| Continuous Tx                                            | * |
| da umu                                                   |   |
| ۵۴ XIAL                                                  | * |
| 0                                                        |   |
| Xtal Output on P0 5                                      |   |
|                                                          |   |
| Attention! Make sure that P0_5 is not used for the UART. |   |
|                                                          |   |
| Enable Disable                                           |   |
|                                                          |   |
|                                                          |   |
| Xtal Trimming                                            |   |
| Value: 130 🐳                                             |   |
|                                                          |   |
|                                                          |   |
| Kead Write                                               |   |

Figure 10. XTAL trimming with TX

#### 13.2.1.1 OTP Write

| Image X OTP Header  | [Device: DA14531] | X                          | New york in this way.                                      | Value                             |
|---------------------|-------------------|----------------------------|------------------------------------------------------------|-----------------------------------|
| opfiguration Script | Size (byces)      | NABC                       | Description                                                | varue                             |
| ¥07E87ED0           | 240               | Configuration Script       | Configuration Script                                       | 353535355000002800000225          |
| ain group           |                   | contragatorie octapo       | consequences serape.                                       | Annonitering                      |
| x07F87FC0           | 4                 | Application Elag 1         | Application Programmed Flag #1 0x12342525 = Application is | No                                |
| x07F87FC4           | 4                 | Application Flag 2         | Application Programmed Flag #2 0x25251234 = Application is | No                                |
| x07F87FC8           | 4                 | Boot specific config       | Boot specific config B0: 0xAA = Boot from SPI port at a    | FFFFFFF                           |
| x07F87FCC           | 4                 | Boot specific port mapping | Boot specific port mapping B0[7:4] : SPI-CLK, Port number  | FFFFFFFF                          |
| x07F87FD0           | 4                 | Device and Package Flag    | Device and Package Flag B(3-2): Reserved B(1):0xFF = 531   | 0000FFAA                          |
| x07F87FD4           | 8                 | Bluetooth Device Address   | Bluetooth Device Address (64-bit word). String of bytes    | 73B8A43523480000                  |
| x07F87FDC           | 4                 | OTP DMA length             | OTP DMA length (number of 32-bit words)                    | FFFFFFFF                          |
| x07F87FE0           | 4                 | Position                   | Position: Bits[31:24]= LOT # Bits[23:16]= Wafer #          | 00000000                          |
| x07F87FE4           | 4                 | Tester                     | Tester: Bits[7:0] = Tester_Site Bits[15:8] = Tester_ID     | 00021F02                          |
| x07F87FE8           | 4                 | TimeStamp                  | TimeStamp: Bits[31:24]=TS_Byte3 Bits[23:16]= TS_Byte2      | 18465DA9                          |
| x07F87FEC           | 20                | Reserved for Future Needs  | Reserved for Future Needs                                  | FFFFFFFFFFFFFFFFFFFFFFFFFFFFFFFFF |
|                     |                   |                            |                                                            |                                   |

Figure 11. Writing XTAL trimming to OTP

- Connect: Connection to OTP header
- Read from Memory: Reading XTAL trimming value after OTP writing
- Burn: Write XTAL trimming value to OTP

To write the TRIM value to OTP, find the register and enter the desired value. The displayed value is expressed as a Hex value.

| 📵 Man                   | nage Configuration Script                                          | ×                                                                |
|-------------------------|--------------------------------------------------------------------|------------------------------------------------------------------|
|                         |                                                                    |                                                                  |
| High                    | hlighted rows represent commands that are already burned in OTP me | emory and cannot be altered.                                     |
| 0                       | Register Selection ×                                               |                                                                  |
| <ul> <li>Sea</li> </ul> | arch (register or group name): TRIM                                | Description                                                      |
| 6                       | CRG_TOP                                                            | A Margare Configuration Society                                  |
| 6                       | CLK_FREQ_TRIM_REG (0x50000002)                                     |                                                                  |
| 6                       | TRIM_CTRL_REG (0x50000016)                                         | Register: Select                                                 |
| 7                       |                                                                    | n values: GP_TEMP, 1 va Selected: CLK_FREQ_TRIM_REG (0x50000002) |
| 7                       | SP_ADC_TRIM_REG (0x5000150C)                                       | Register value: (HEX): 84                                        |
| 8                       |                                                                    | n values: GP_ADC_SINGLE                                          |
| 8                       |                                                                    |                                                                  |
| 9                       |                                                                    | Value 1 : GP_ADC_DIFF,                                           |
| 9                       |                                                                    |                                                                  |
| 10                      |                                                                    | n values: GP_ADC_GEN, 2                                          |
| 10                      |                                                                    |                                                                  |
| 10                      |                                                                    | OK Cancel                                                        |
| 11                      |                                                                    | uration: CLK_FRE0_TRIM_I                                         |
| 11                      |                                                                    | uration: Register value                                          |
| 12                      | OK                                                                 | uration: CLK_FREQ_TRIM_REG                                       |
| 12                      |                                                                    | guration: Register value                                         |
| Add com                 | nmand of type Register Configuration  after command                | with number 12 💌 Add                                             |
| 🗌 Igno                  | ore Configuration Script validation errors                         |                                                                  |
|                         | OK Cancel                                                          |                                                                  |

Figure 12. OTP register for XTAL trimming

Write the value to the OTP with the **Burn** button and check the written XTAL trim value is written to the OTP with the **Read from memory** button.

| Manage Configuration Script X      |                                                                                 |                       |                                                 | < | Manage Configuration Script X |                           |                      |                                                 |
|------------------------------------|---------------------------------------------------------------------------------|-----------------------|-------------------------------------------------|---|-------------------------------|---------------------------|----------------------|-------------------------------------------------|
| <ul> <li>Highlighted ro</li> </ul> | ows represent comma                                                             | ands that are already | burned in OTP memory and cannot be altered.     |   | Highlighted ro                | ws represent comma        | ands that are alread | r burned in OTP memory and cannot be altered.   |
| CMD Number                         | Start address                                                                   | Value                 | Description                                     |   | CMD Number                    | Start address             | Value                | Description                                     |
|                                    |                                                                                 |                       |                                                 |   | 6                             | 0x0000050                 | 8514429C             | Value 8                                         |
| 7                                  | 0x0000058                                                                       | 0000717D              | Value 1                                         |   | 7                             | 0x0000054                 | 90000114             | Trim/Calibration values: GP_TEMP, 1 value       |
| 8                                  | 0x000005C                                                                       | 90000111              | Trim/Calibration values: GP_ADC_SINGLE, 1 value |   | 7                             | 0x0000058                 | 0000717D             | Value 1                                         |
| 8                                  | 0x0000060                                                                       | E02E1675              | trating 1                                       |   | 8                             | 0x0000005C                | 90000111             | Trim/Calibration values: GP_ADC_SINGLE, 1 value |
| 9                                  | 0x0000064                                                                       | 90000112              | TIMU Calibration values: GP_ADC_DIFF, 1 value   |   | 8                             | 0x00000060                | E02E16AA             | Value 1                                         |
| 9                                  | 0x0000068                                                                       | E5961A3B              | Value 1                                         |   | 9                             | 0x00000064                | 90000112             | Trim/Calibration values: GP_ADC_DIFF, 1 value   |
| 10                                 | 0x000006C                                                                       | 90000213              | Trim/Calibration values: GP_ADC_GEN, 2 values   |   | 9                             | 0x0000068                 | E5961A3B             | Value 1                                         |
| 10                                 | 0x0000070                                                                       | 00000045              | Value 1                                         |   | 10                            | 0x000006C                 | 90000213             | Trim/Calibration values: GP_ADC_GEN, 2 values   |
| 10                                 | 0x0000074                                                                       | E46E1BB9              | Value 2                                         |   | 10                            | 0x00000070                | 00000045             | Value 1                                         |
| 11                                 | 0x0000078                                                                       | 5000002               | Register Configuration: CLK_FREQ_TRIM_REG       |   | 10                            | 0x0000074                 | E46E1BB9             | Value 2                                         |
| 11                                 | 0x000007C                                                                       | 0000096               | Register Configuration: Register value          |   | 11                            | 0x00000078                | 50000002             | Register Configuration: CLK_FREQ_TRIM_REG       |
| 12                                 | 0x0000080                                                                       | 5000002               | Register Configuration: CLK_FREQ_TRIM_REG       |   | 11                            | 0x0000007C                | 00000096             | Register Configuration: Register value          |
| 12                                 | 0x0000084                                                                       | 00000082              | Register Configuration: Register value          |   | 12                            | 0x0000080                 | 50000002             | Register Configuration: CLK_FREQ_TRIM_REG       |
| 13                                 | 0x0000088                                                                       | 50000002              | Register Configuration: CLK_FREQ_TRIM_REG       |   | 12                            | 0x0000084                 | 00000082             | Register Configuration: Register value          |
| 13                                 | 0x000008C                                                                       | 0000084               | Register Configuration: Register value          |   | 13                            | 0x0000088                 | 50000002             | Register Configuration: CLK_FREQ_TRIM_REG       |
|                                    | -                                                                               |                       |                                                 |   | 13                            | 0x000008C                 | 00000084             | Register Configuration: Register value          |
| Add command of t                   | Add command of type Register Configuration T after command with number 13 T Add |                       |                                                 |   |                               |                           |                      |                                                 |
| Delete command                     | Delete command with number 13 Delete                                            |                       |                                                 |   | Add command of t              | Register Co               | onfiguration         | after command with number 13 💌 Add              |
| Ignore Configu                     | Ignore Configuration Script validation errors                                   |                       |                                                 |   | Ignore Configu                | uration Script validation | in errors            |                                                 |
|                                    | OK Cancel                                                                       |                       |                                                 |   |                               |                           |                      | Cancel                                          |

Figure 13. OTP register check for XTAL trimming

### 13.2.2 Production Line Tool

XTAL trimming can be performed through Prod\_test. This method also requires running SmartSnippets tool. Basically, to test it with production line tool, you must know the locations of the SmartSnippets.exe, DTM test binary, and Prod\_test.exe in advance. See Ref. [10] for operation with Production Line Tool.

- Path of SmartSnippets tool
- Path of DTM test binary

- Precompiled binaries are provided for both the production test firmware and tool in the following SDK paths.
   sdk\_root\_directory\binaries\da14531\prod\_test\prod\_test\_531\_UART\_P05.bin
- Path of Prod\_test.exe
  - Renesas provides the HCI test command and program files in the SDK. It is usually located in the following path.
    - o sdk\_root\_directory\binaries\host\windows\prod\_test\_cmds\prodtest.exe

| C:\WINDOWS\system32\CMD.exe                                                                                                    | -                |                    | ×        |
|----------------------------------------------------------------------------------------------------|------------------|--------------------|----------|
| Microsoft Windows [Version 10.0.17134.1130]<br>(c) 2018 Microsoft Corporation. All rights reserved.                                                                                                    |                  |                    | î        |
| C:\Users\sukim>"C:\Program Files\SmartSnippetsToolbox\\SmartSnippetsToolbox5.0.14\SmartSnippetsToolbox.exe<br>-chip DA14531 -com_port 19 -uart P0_5 -file "C:\Users\sukim\Downloads\da14531_sdk_v_6.0.14.1114 1\da14531<br>1114\6.0.14.1114\binaries\da14531\prod test\prod test 531 UART P05.bin" | " -typ<br>_sdk_\ | pe boot<br>v_6.0.1 | er<br>4. |
| Launching SmartSnippets Toolbox v 5.0.14.3080                                                                                                    |                  |                    |          |
| Command line arguments:                                                                                                    |                  |                    |          |
| -type booter -chip DA14531 -com_port 19 -uart P0_5 -file C:\Users\sukim\Downloads\da14531_sdk_v_6.0.14.111<br>k_v_6.0.14.1114\6.0.14.1114\binaries\da14531\prod_test\prod_test_531_UART_P05.bin<br>Connection to COM19 port has successfully opened.                                               | 4 1\da           | a14531_            | sd       |
| Started download procedure                                                                                                    |                  |                    |          |
| Please press the hardware reset button on the board to start the download process.                                                                                                    |                  |                    |          |
| Reset detected<br>Successfully disconnected from port COM19.<br>Successfully downloaded firmware file to the board.                                                                                                    |                  |                    |          |
| C:\Users\sukim>_                                                                                                    |                  |                    |          |

#### Figure 14. Launch SmartSnippets with command.exe

Example:

This is an example of a command to run SmartSnippets 5.0.14 and download Prod\_test\_531\_UART\_P0\_5.bin using 1-wire COM21. For 1-wire UART, see Figure 7.

"C:\Program Files\SmartSnippetsToolbox\\SmartSnippetsToolbox5.0.14\SmartSnippetsToolbox.exe" -type booter - chip DA14531 -com\_port 21 -uart P0\_5 -file "C:\Us\da14531\_sdk\_v\_6.0.14.1114 1\da14531\_sdk\_v\_6.0.14.1114\6.0.14.1114\binaries\da14531\prod\_test\prod\_test\_531\_UART\_P05.bin"

XTAL trimming and RF tests are available by running SmartSnippets and downloading the DTM binary to the device. While downloading the DTM binary, you must press the hardware reset button (see Figure 8). After downloading the DTM binary, open the path of Prod\_test.exe in the command window and use RF CLI as shown in Figure 15.

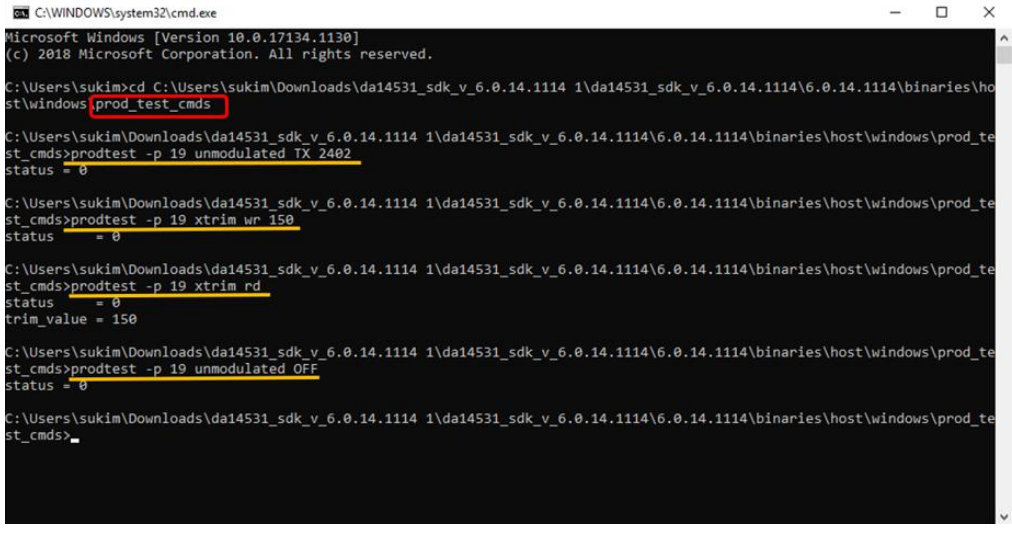

Figure 15. Write and test XTAL trim value with prodtest.exe

To find the XTAL trim value, measuring equipment such as a spectrum analyzer is required and find the offset value using the unmodulated signal. Complete the following steps to check and write the value.

1. Start unmodulated TX.

- 2. Write XTAL trim value to the register.
- 3. Read XTAL trim value from the register.
- 4. Stop unmodulated TX.

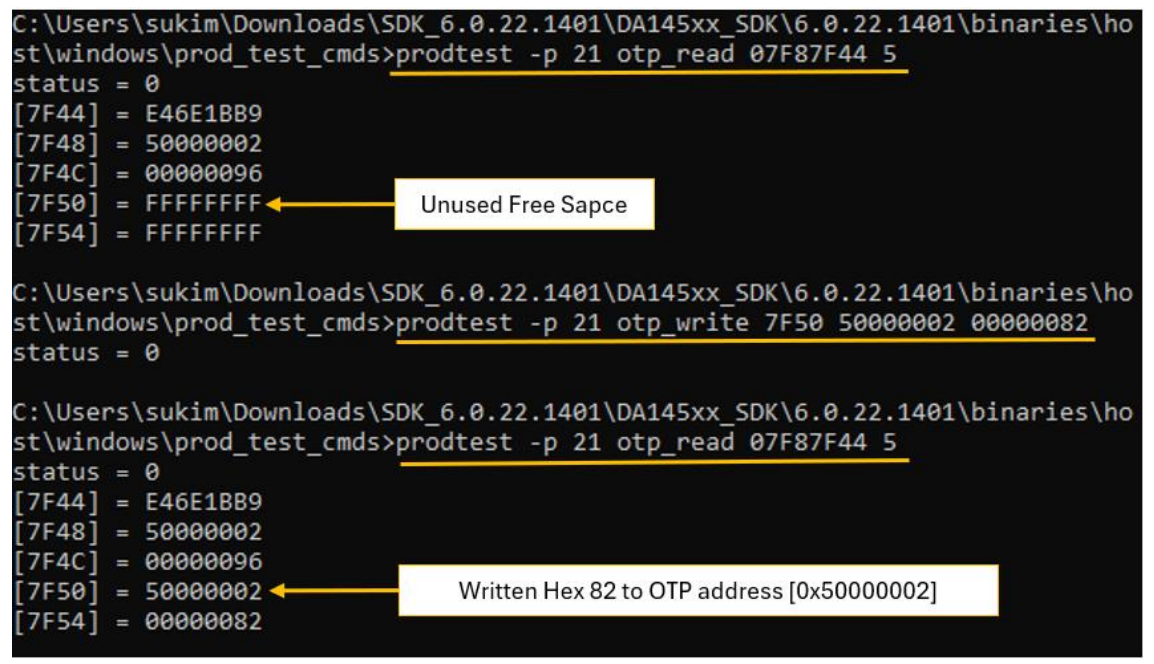

Figure 16. Write XTAL trim value to OTP address

- 5. Find empty OTP register through the OTP read command (Generally available free addresses start from 7F4C).
  - a. Find the end of the configuration script by using otp\_read and looking for FFFFFFF.
- 6. Write the trim value in the empty space of the OTP.
  - a. In this case, the first free address is 7F50. Write the address of the CLK\_FREQ\_TRIM\_REG (50000002) followed by the hexadecimal trim value (for example, decimal 130).

### 13.3 RF Test

### 13.3.1 SmartSnippets Tool

 For continuous transmission, select Continuous TX (duty cycle close to 100%). Set the correct frequency and click Start. The DUT appears responding successfully to the command in the Log tab (response in green text). Click Stop to end the command.

| 🔨 RF Master 🕱                                                                                                    | 💼 Log 🗙 🔪 🚽 🖓 🖓 🖯                                                                                                    |
|----------------------------------------------------------------------------------------------------|----------------------------------------------------------------------------------------------------|
| Version A Strand A Strand A St | [INFO RF Master 824-07-16 16:29:30] UART port "COM21" has been opened.                                                                                                    |
| Latest Firmware: C10.16/PCprod_test_531_twire_P05.bin Browse Download                                                                                                    | [1070] H. Master (0.4-07-16 16:25:00) Satered down and communication (Linky Chyrod (test_531   bire_PO5.bin to the board.<br>[1070] H. Master (0.4-07-16 16:25:00) Satered downare C1/0.MyCOprod (test_531   bire_PO5.bin to the board.<br>[1070] H. Master (0.4-07-16 16:25:00) Firmmare File C1/0.MyCOprod (test_531   bire_PO5.bin to the board.<br>[1070] H. Master (0.4-07-16 16:25:00) Comparison (C100) or the assuressful to compand. |
| V LE TARA *                                                                                                    | [INFO RF Master 024-07-16 16:29:30] Started download procedure<br>[ACTION FF Master 024-07-16 16:39:31] Flease press the hardware reset button on the board to start the download process.<br>[INFO FF Master 024-07-16 16:27:33] Beese detected                                                                                                    |
| Vinnodulated TxRx *                                                                                                    | [INFO         Booter         624-07-16 16:29:35] Successfully disconnected from port COM21.           [INFO         RF Master         624-07-16 16:29:35] Successfully downloaded firmware file to the board.                                                                                                    |
| 🔌 Continuous Tx 🔹                                                                                                    | [INFO FF Master 024-07-16 16:30:54] UART port "COMPL" has been opened. [INFO RF Master 024-07-16 16:30:54] Started continuous transmission with frequency 2.402 GHz (Ch.37) and payload Pseudo<br>Rand 9.                                                                                                    |
| Frequency: 2402 GHz (Gh.37)  Payload Paseudo Rand 9  Blant Stop                                                                                                    | The FM Ranker         B24-07-16         16:10:1541           ememb         24-07-16         16:10:154.061           ememb         16:00-176         16:00-176           length         1:000         10:00           required type         1:000         10:00           Rylend         1:0F FE.02:00         00                                                                                                    |
| XTAL     V     Steep     V                                                                                                    | Dis Er Master         R24-07-16         26:30:1541           event         : 0x0E         :         :           iength         : 0x03         :         :           yaladet         ::         0x03         :         :                                                                                                    |

Figure 17. Continuous TX

 For continuous reception, go to LE TXRX and select Mode Receiver. Set the correct frequency and click Start. The DUT appears responding successfully to the command in the Log tab (response in green text). Click Stop to end the command.

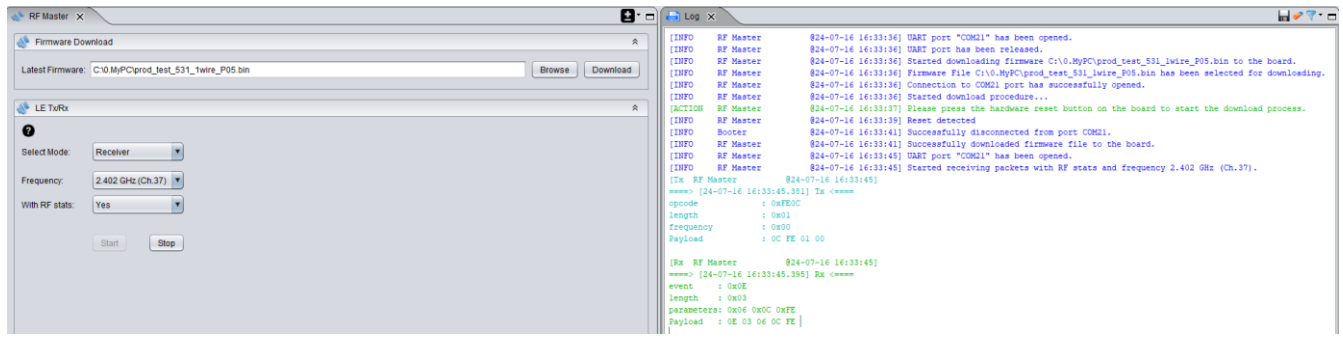

Figure 18. Continuous reception using LE RC

### 13.3.2 Production Line Tool

By using the production line tool, it is possible to test, calibrate, and load firmware for 16 different devices under test (DUTs) in parallel. There is a Production tool that can perform a production test setup for the DA14531. This tool can be used to test all functions of Bluetooth<sup>®</sup> LE including XTAL trimming and to write the board address into OTP.

For more information about using PLT, see Ref. [8]. RF testing can be done with the commands specified in Table 13 and see Ref. [10].

| Command                                | Description                          |
|----------------------------------------|--------------------------------------|
| prodtest -p 21 cont_pkt_tx 2442 37 0   | Pseudo-Random bit sequence 9         |
| prodtest -p 21 stoptest                | Stop TX                              |
| prodtest -p 21 cont_pkt_tx 2442 37 1   | Pattern of alternating bits 11110000 |
| prodtest -p 21 stoptest                | Stop TX                              |
| prodtest -p 21 cont_pkt_tx 2442 37 2   | Pattern of alternating bits 10101010 |
| prodtest -p 21 stoptest                | Stop TX                              |
| prodtest -p 21 start_pkt_rx_stats 2442 |                                      |
| prodtest -p 21 stop_pkt_rx_stats       |                                      |

Table 13. RF prod test command

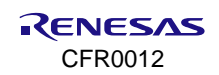

### 13.4 RF Test Specification

In the module production stage, it can be determined that there is no performance problem with Bluetooth RF based on the RF specifications in Table 14.

| Items | Channel | Frequency | Standard    | Factor             | Low limit | Measure target | High limit |
|-------|---------|-----------|-------------|--------------------|-----------|----------------|------------|
|       |         |           |             | RMS Power          | -4 >      | 0              | < 12       |
|       |         |           |             | DELTA F1 AVG       | 225 >     | 250            | < 275      |
|       |         |           |             | DELTA F2 AVG       | 185 >     | 250            | < 275      |
|       |         |           |             | DELTA F2 MAX       | 185 >     | 230            | < 275      |
|       |         |           |             | DELTA F2/F1 AVG    | 0.8 >     | 1              | < 1.1      |
|       |         |           |             | Init Freq Error    | -150 >    | 7              | < 150      |
|       |         |           |             | Freq Drift         | 0 >       | 0              | < 50       |
|       |         |           |             | F0-FN  Max         | 0 >       | 4              | < 50       |
|       |         |           |             | F1-F0              | 0 >       | 3              | < 20       |
|       |         |           |             | FN-F5              | 0 >       | 2              | < 20       |
|       |         |           |             | ACP_MAX_POWER_CH-5 | -99 >     | -57            | < -30      |
|       |         |           |             | ACP_MAX_POWER_CH-4 | -99 >     | -52            | < -30      |
|       |         |           | 4 Million @ | ACP_MAX_POWER_CH-3 | -99 >     | -54            | < -30      |
| ТΧ    | 46      | 2442      | 37 bytes    | ACP_MAX_POWER_CH-2 | -99 >     | -45            | < -20      |
|       |         |           |             | ACP_MAX_POWER_CH-1 | -99 >     | -20            | < 99       |
|       |         |           |             | ACP_MAX_POWER_CH+0 | -99 >     | 1              | < 99       |
|       |         |           |             | ACP_MAX_POWER_CH+1 | -99 >     | -20            | < 99       |
|       |         |           |             | ACP_MAX_POWER_CH+2 | -99 >     | -45            | < -20      |
|       |         |           |             | ACP_MAX_POWER_CH+3 | -99 >     | -54            | < -30      |
|       |         |           |             | ACP_MAX_POWER_CH+4 | -99 >     | -54            | < -30      |
|       |         |           |             | ACP_MAX_POWER_CH+5 | -99 >     | -57            | < -30      |
|       |         |           |             | PER                | 0 >       | @ -70 dBm      | < 10       |
|       |         |           |             | ACP_MAX_POWER_CH+1 | -99 >     | -20            | < 99       |
|       |         |           |             | ACP_MAX_POWER_CH+2 | -99 >     | -45            | < -20      |
|       |         |           |             | ACP_MAX_POWER_CH+3 | -99 >     | -54            | < -30      |
|       |         |           |             | ACP_MAX_POWER_CH+4 | -99 >     | -54            | < -30      |
|       |         |           |             | ACP_MAX_POWER_CH+5 | -99 >     | -57            | < -30      |
| RX    | 46      | 2442      | 1 Ms/s      | PER                | 0 >       | @ -70 dBm      | < 20%      |

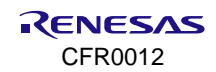

## Appendix A Wi-Fi RF Test with Console

This section describes how to check the Wi-Fi TX and RX RF performance using a UART debug port. There are two UARTs available on the DA16200 which can be used to check RF performance.

UART0 is used for debugging and checking Wi-Fi functions by programming firmware images and using CLI commands.

## A.1 RF Test Setup

Console commands are normally undefined because of memory limitations and must be enabled to use console commands for performing RF tests through the debug port. See the SDK application note for enabling the console command interface for debugging.

To test using the DA16200 EVB, firmware image for AT commands must be programmed. Prebuilt firmware images for AT commands can be downloaded from the Renesas website

(https://www.renesas.com/us/en/products/wireless-connectivity/wi-fi/low-power-wi-fi).

| ******             | *************************************** |                              |  |  |  |  |  |
|--------------------|-----------------------------------------|------------------------------|--|--|--|--|--|
| * DA162            | * DA16200 SDK Information               |                              |  |  |  |  |  |
| *                  |                                         |                              |  |  |  |  |  |
| *                  |                                         |                              |  |  |  |  |  |
| * - CPU Type       | : Cortex-M4 (120 MHz)                   |                              |  |  |  |  |  |
| * - OS Type        | : FreeRTOS 10.4.3                       |                              |  |  |  |  |  |
| * - Serial Flash   | : 4 MB                                  |                              |  |  |  |  |  |
| * - SDK Version    | : V3.2.8.0 GEN-ATCMD                    | Must check the image version |  |  |  |  |  |
| * - F/W Version    | : FRIOS-GEN01-01-f017bfdf51-006558      |                              |  |  |  |  |  |
| * - F/W Build Time | : Aug 10 2023 13:44:35                  |                              |  |  |  |  |  |
| * - Boot Index     | : 0                                     |                              |  |  |  |  |  |
| *                  |                                         |                              |  |  |  |  |  |
| ************       | ****                                    |                              |  |  |  |  |  |
|                    |                                         |                              |  |  |  |  |  |

For more details on using CLI commands, see Ref. [2]. List the available NVRAM commands by using the ? or Help command. Enter test mode using the setenv NOINITWLAN 1 command and verify that the message "!!! TEST MODE !!!" is displayed.

#### NOTE

setenv NOINITWLAN 0 can be used to change to normal mode.

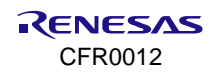

| [/na162001 # nyram                                      | Enter the NURIM                                 |
|---------------------------------------------------------|-------------------------------------------------|
| Command List is changed "DITDIM"                        |                                                 |
| [/Da16200/httpam] # cotory NOTHING an 1                 | octory NOTNITETIAN 1 . Toot mode                |
| [/DA16200/NVRAM] # SELENV NOINTIWLAN I                  | seteniv Noiniimian I : Test mode                |
| [/DA16200/NVRAM] # reboot Needed                        | reboot command                                  |
|                                                         |                                                 |
| Wakeup source is usu                                    |                                                 |
| [apm_init_retmemory] DPM INIT CONFIGURATION(I)          |                                                 |
|                                                         |                                                 |
|                                                         |                                                 |
|                                                         | **                                              |
| * DA16200 SDK Information                               |                                                 |
| *                                                       | -                                               |
|                                                         |                                                 |
| ^ - CPU Type : Cortex-M4 (120 MHZ)                      |                                                 |
| * - OS Type : FreeRIOS 10.4.3                           |                                                 |
| * - Serial Flash : 4 MB                                 |                                                 |
| * - SDK Version : V3.2.8.0 GEN-AICMD                    |                                                 |
| * - F/W Version : FRIOS-GENUI-UI-FUI/bfdf51-0065        | 58                                              |
| * - F/W Build Time : Aug 10 2023 13:44:35               |                                                 |
| * - Boot Index : 0                                      |                                                 |
| *                                                       |                                                 |
| ***************************************                 | **                                              |
|                                                         |                                                 |
| Fail to initialize WLAN. (step 1)                       |                                                 |
| !!! TEST MODE !!!                                       | setenv NOINITWIAN 1 : Test mode                 |
| >>> UART1 : Clock=80000000, BaudRate=115200             |                                                 |
| >>> UART1 : DMA Enabled                                 |                                                 |
| Before performing an RX test or TX test, the device mus | st be initialized using the following commands: |
| [/DA16200] # lmac.tx.init Initial                       | izing to enable IMAC command                    |
| MAC init. OK                                            |                                                 |
| [/DA16200/IMAC.LMAC_TX] # start                         | start command                                   |
| START                                                   |                                                 |
| [/DA16200/IMAC.IMAC_TX] #                               |                                                 |

### NOTE

When all tests are complete, the DA16200 must be returned to Wi-Fi operational mode by using the "Factory" command.

### A.2 Commands for TX Test

A typical TX test environment is shown in Figure 19. TX power of the EVB can be measured using a signal analyzer. Accurate measurements can be achieved only by using Conducted RF testing. Measuring RF with an antenna might show a significant difference in performance depending on the surrounding environment and the distance from the device, therefore Renesas recommends to perform the measurements using an RF cable connected to the U.FL connector on the module.

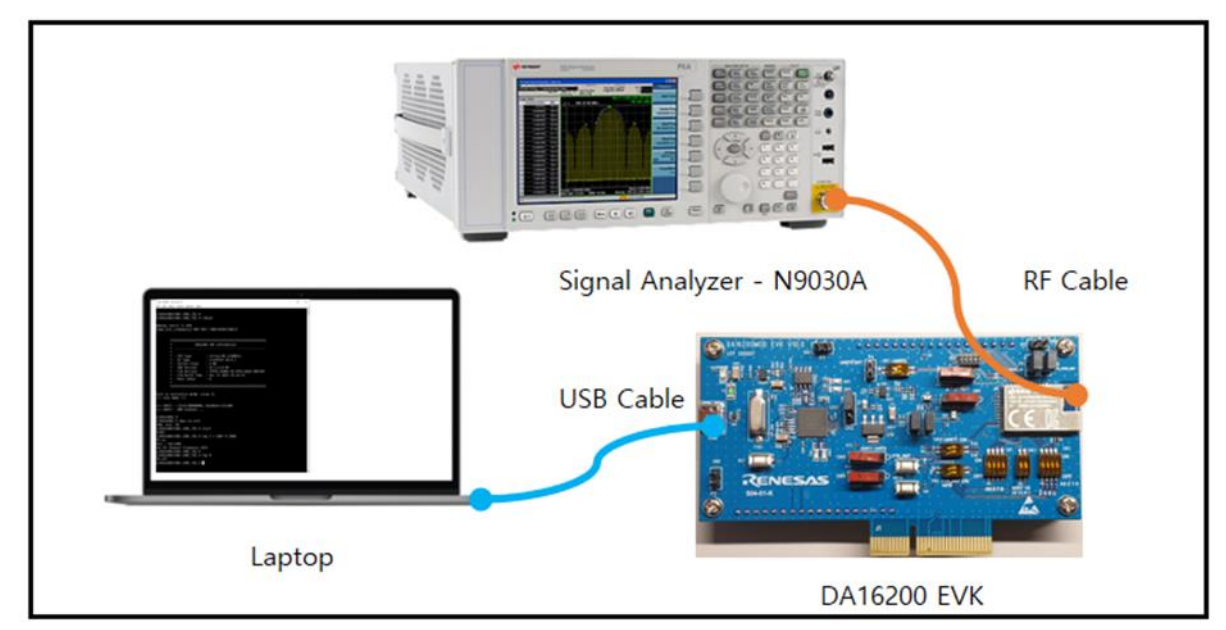

Figure 19. TX test setup

| [/DA16200] # lmac.tx.init                     |                |
|-----------------------------------------------|----------------|
| IMAC init. OK                                 |                |
| [/DA16200/IMAC.IMAC_TX] # start               |                |
| START                                         |                |
| [/DA16200/IMAC.IMAC_TX] #                     |                |
| [/DA16200/IMAC.IMAC_TX] # txp 1 1 1007 0 1194 | TX ON command  |
| TX on.                                        |                |
| desc = 0xc5d80                                |                |
| Set RF Channel Frequency 2412                 |                |
| [/DA16200/IMAC.IMAC_TX] # txp 0               | TX OFF command |
| TX off.                                       |                |
| [/DA16200/IMAC.IMAC_TX] #                     |                |

The following sequence is for TX signal generation:

- 1. Type lmac and tx to enter LMAC > TX command mode.
- 2. Type init and start.
- 3. Type txp 1 [channel] [modulation type] [power level] [data length] to generate the TX signal.
  - Example 1) txp 1 1 400 0 32
  - $\circ$  CH 1, 11B 1 Mbps, Power level = 0 (max power)
  - Example 2) txp 1 11 1007 4 1194
  - $\circ$  CH 11, 11N MCS7, Power grade = 4

Depending on the TX power, it has approximately 0.8 dB steps.

At the end of the test, type  $txp \ 0$  which sets the TX signal to the off state. Otherwise,  $txp \ 1$  sets the TX signal to the on state. It is required to turn off the signal generation using  $txp \ 0$  before performing another test.

Here is an example of TX command for each Wi-Fi standards:

#### DA16200 DA16600 Mass Production

| Setti      |       | Setting   | Duty cycle :<br>95% |                     | For example                     |                      |  |  |  |
|------------|-------|-----------|---------------------|---------------------|---------------------------------|----------------------|--|--|--|
| Modulation |       | parameter | Data length         | [                   | Duty cycle : 95%, power grade 3 |                      |  |  |  |
|            |       |           | Byte[Hex]           | Channel 1           | Channel 7                       | Channel 13           |  |  |  |
|            | 1Mbps | 400       | 32                  | txp 1 1 400 3 32    | txp 1 7 400 3 32                | txp 1 13 400 3 32    |  |  |  |
| 116        | 2M    | 401       | 64                  | txp 1 1 401 3 64    | txp 1 7 401 3 64                | txp 1 13 401 3 64    |  |  |  |
| 110        | 5.5M  | 402       | 12C                 | txp 1 1 402 3 12C   | txp 1 7 402 3 12C               | txp 1 13 402 3 12C   |  |  |  |
|            | 11M   | 403       | 258                 | txp 1 1 403 3 258   | txp 1 7 403 3 258               | txp 1 13 403 3 258   |  |  |  |
|            | 6M    | 404       | 1F4                 | txp 1 1 404 3 1F4   | txp 1 7 404 3 1F4               | txp 1 13 404 3 1F4   |  |  |  |
|            | 9M    | 405       | 2BC                 | txp 1 1 405 3 2BC   | txp 1 7 405 3 2BC               | txp 1 13 405 3 2BC   |  |  |  |
|            | 12M   | 406       | 3E8                 | txp 1 1 406 3 3E8   | txp 1 7 406 3 3E8               | txp 1 13 406 3 3E8   |  |  |  |
| 110        | 18M   | 407       | 578                 | txp 1 1 407 3 578   | txp 1 7 407 3 578               | txp 1 13 407 3 578   |  |  |  |
| IIg        | 24M   | 408       | 708                 | txp 1 1 408 3 708   | txp 1 7 408 3 708               | txp 1 13 408 3 708   |  |  |  |
|            | 36M   | 409       | BB8                 | txp 1 1 409 3 BB8   | txp 1 7 409 3 BB8               | txp 1 13 409 3 BB8   |  |  |  |
|            | 48M   | 40a       | FA0                 | txp 1 1 40a 3 FA0   | txp 1 7 40a 3 FA0               | txp 1 13 40a 3 FA0   |  |  |  |
|            | 54M   | 40b       | FA0                 | txp 1 1 40b 3 FA0   | txp 1 7 40b 3 FA0               | txp 1 13 40b 3 FA0   |  |  |  |
|            | MCS0  | 1000      | 1F4                 | txp 1 1 1000 3 1F4  | txp 1 7 1000 3 1F4              | txp 1 13 1000 3 1F4  |  |  |  |
|            | MCS1  | 1001      | 3E8                 | txp 1 1 1001 3 3E8  | txp 1 7 1001 3 3E8              | txp 1 13 1001 3 3E8  |  |  |  |
|            | MCS2  | 1002      | 5DC                 | txp 1 1 1002 3 5DC  | txp 1 7 1002 3 5DC              | txp 1 13 1002 3 5DC  |  |  |  |
| 110        | MCS3  | 1003      | 7D0                 | txp 1 1 1003 3 7D0  | txp 1 7 1003 3 7D0              | txp 1 13 1003 3 7D0  |  |  |  |
| 1111       | MCS4  | 1004      | BB8                 | txp 1 1 1004 3 BB8  | txp 1 7 1004 3 BB8              | txp 1 13 1004 3 BB8  |  |  |  |
|            | MCS5  | 1005      | FA0                 | txp 1 1 1005 3 FA0  | txp 1 7 1005 3 FA0              | txp 1 13 1005 3 FA0  |  |  |  |
|            | MCS6  | 1006      | 1194                | txp 1 1 1006 3 1194 | txp 1 7 1006 3 1194             | txp 1 13 1006 3 1194 |  |  |  |
|            | MCS7  | 1007      | 1194                | txp 1 1 1007 3 1194 | txp 1 7 1007 3 1194             | txp 1 13 1007 3 1194 |  |  |  |

Figure 20. Reference for TX test

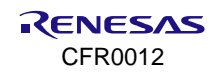

### A.3 Commands for RX Test

For RX and conducted RF test, measurements should be performed without external signal interference. When checking the weak electric field signal such as 11b 1 Mbps mode, accurate measurement results may not be obtained if the measurement is not performed under shield room conditions.

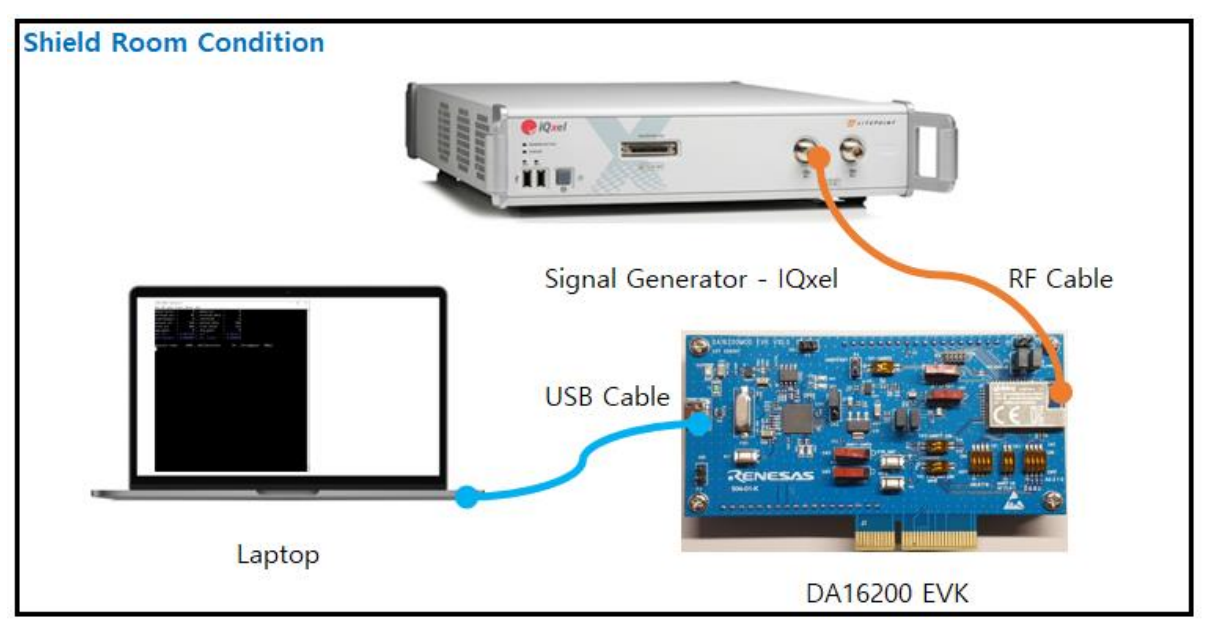

#### Figure 21. RX test setup

- The sequence of commands to initialize with MAC layer is the same as for the TX test.
- With lmac.per command, check the PER of the signals received by the DA16200.
- Type PER on the console to stop receiving packets and end the test. This is known as RX test OFF.
  - Lmac.per: RX test On
  - per: RX test Off (Must be typed during RX test packet reception)

```
[/DA16200] #
[/DA16200] # lmac.tx.init
IMAC already initiated
[/DA16200/IMAC.IMAC_TX] # start
START
[/DA16200/IMAC.IMAC_TX] # lmac.per
```

RX Test ON command

The PER for the signal received from the signal generator is displayed in the output generated by the lmac.per command as marked with the green box in Figure 22. The error rate is displayed based on how many packets were received compared to the transmitted packets.

| 💆 COM16 - Tera Term VT             |                 |               |   |          |            |       | _ | × |
|------------------------------------|-----------------|---------------|---|----------|------------|-------|---|---|
| <u>File Edit Setup Control Win</u> | ndow <u>H</u> e | lp            |   |          |            |       |   |   |
| phyerroracc =                      | 0,              | phyerror      | = | 0        |            |       |   | 1 |
| errored acc =                      | 41,             | errored pkts  | = | 6        |            |       |   |   |
| <pre>rxovflowacc =</pre>           | 0,              | rxovflow      | = | 0        |            |       |   |   |
| passed acc =                       | 564 ,           | passed pkts   | = | 106      |            |       |   |   |
| rcvd acc =                         | 605,            | rcvd total    | = | 112      |            |       |   |   |
| vga_gain =                         | 0,              | lna_gain      | = | 0        |            |       |   |   |
| per acc = 0.067                    | 7768 ,          | per           |   | 0.053571 |            |       |   |   |
| perfixedacc = 0.000                | , 0000          | per fixed     |   | 0.000000 |            |       |   |   |
| measure time= 10                   | 000 ,           | pkt/duration= |   | 10 , t   | hroughput= | 0Mbps |   |   |
|                                    |                 | Figure        |   |          | Good)      |       |   |   |

Figure 22. RX PER (Good)

The number of receivable packets per standard can be varied. An error rate of less than 10% compared to sending packets can be considered as a performance indicator. Figure 23 shows an error highlighted in red, but it is not an issue because the error rate is about 0.1%.

| 💻 COM16 - Tera T                        | Term V         | т                  |             |               |   |          |             |       | _ | × |
|-----------------------------------------|----------------|--------------------|-------------|---------------|---|----------|-------------|-------|---|---|
| <u>F</u> ile <u>E</u> dit <u>S</u> etup | C <u>o</u> ntr | rol <u>W</u> indow | <u>H</u> el | р             |   |          |             |       |   |   |
| phyerroracc                             | =              | 0                  | ,           | phyerror      | = | 0        |             |       |   | 1 |
| errored acc                             | =              | 138                | ,           | errored pkts  | = | 15       |             |       |   |   |
| rxovflowacc                             | =              | 0                  | ,           | rxovflow      | = | 0        |             |       |   |   |
| passed acc                              | =              | 2826               | ,           | passed pkts   | = | 124      |             |       |   |   |
| rcvd acc                                | =              | 2964               | ,           | rcvd total    | = | 139      |             |       |   |   |
| vga_gain                                | =              | 0                  | ,           | lna_gain      | = | Ø        |             |       |   |   |
| per acc                                 | = (            | 0.046558           | ,           | per           |   | 0.107913 |             |       |   |   |
| perfixedacc                             | = (            | 0.000000           | ,           | per fixed     |   | 0.000000 | ļ           |       |   |   |
| measure tim                             | e=             | 1000 ,             | , [         | okt/duration= |   | 10 , 1   | throughput= | 0Mbps |   |   |
|                                         |                |                    |             |               |   |          |             |       |   |   |

Figure 23. RX PER (Not good)

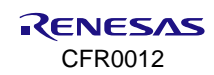

## **Appendix B ADC Calibration**

This section describes how to calibrate Analog to Digital Converter (ADC) in the target device. The purpose of ADC calibration is to calculate ADC offset and gain and then to compensate ADC error. See Ref. [1]. The Signal to Noise and Distortion Ratio (SNDR) is 61.7 dB and ENOB is 9.96 bits. ADC error tolerance is within 2.04 bits, 4 values in 4096 range and 1.4 mV in 1.4 voltage range.

## **B.1 ADC Error Compensation**

The ADC error is divided into static and dynamic errors. The static error is from DC noise and the dynamic error is from frequency characteristic noise. The static error can be compensated by calibrating the ADC offset and gain in the target device.

Compensated ADC value = (Measured ADC value - ADC offset) / ADC gain

The dynamic error can be compensated by averaging ADC sample values in software and adding the capacitance (1 uF or 2.2 uF) in ADC GPIO port in hardware design.

## **B.2 ADC Offset and Gain Calculation**

ADC offset and gain are calculated with the following formulas.

```
ADC offset = (Measure_10 x Ideal_90 - Measure_90 x Ideal_10) / (Ideal_90 - Ideal_10)
```

```
ADC gain = (Measure 90 - Measure 10) / (Ideal 90 - Ideal 10)
```

### NOTE

- Ideal\_10 is the ideal ADC value of 0.1 voltage input (0.1/1.4 x 4095).
- Ideal\_90 is the ideal ADC value of 1.3 V voltage (1.3/1.4 x 4095).
- Measure\_10 is an ADC value read by the DA16200 with 0.1 voltage input on target device.
- Measure 90 is an ADC value read by the DA16200 with 1.3 voltage input on target device.

## **B.3 ADC Calibration**

The procedure for ADC calibration:

- 1. Prepare target board.
- 2. Select ADC channel of GPIOA[0:3]. See Ref. [2].
- 3. Program prebuilt AT command image to the target board.
- 4. Measure an ADC value for Measure\_10 through AT commands.
  - a. Input 0.1v voltage to GPIO for ADC using power supply.
  - b. AT+ADCINIT // Configure GPIO to analog input pins for ADC
  - c. AT+ADCCHEN=0,12 // Enable channel 0 and 12-bit resolution
  - d. AT+ADCSTART=1 // Start ADC function
  - e. AT+ADCREAD=0,16 // Read ADC value for channel 0 and 16 samples
  - f. AT+ADCSTOP // Stop ADC function
- 5. Measure an ADC value for Measure\_90 through AT commands.
  - a. Input 1.3v voltage to GPIO for ADC using power supply.
  - b. Read an ADC value for Measure\_90 like step 4.
- 6. Write Measure\_10 and Measure\_90 to OTP user area (0x10C 0x1FE) through AT commands. DA16200 has OTP user area where is from 0x10C to 0x1FE and a value can be written and read to the OTP user area using AT+UOTPWRASC and AT+UOTPRDASC commands. See the Ref. [7].

#### Example:

a. Write the Measure\_10 (0x102) and Measure\_90 (0xEC4)

AT+UOTPWRASC=10C,4,0EC40102 OK b. Read Measure\_10 (0x102) and Measure\_90 (0xEC4) to make sure those values are written properly.

```
AT+UOTPRDASC=10C,4
0ec40102
OK
```

7. Compensate ADC values through ADC compensation sample. Figure 24 shows the procedure of ADC calibration.

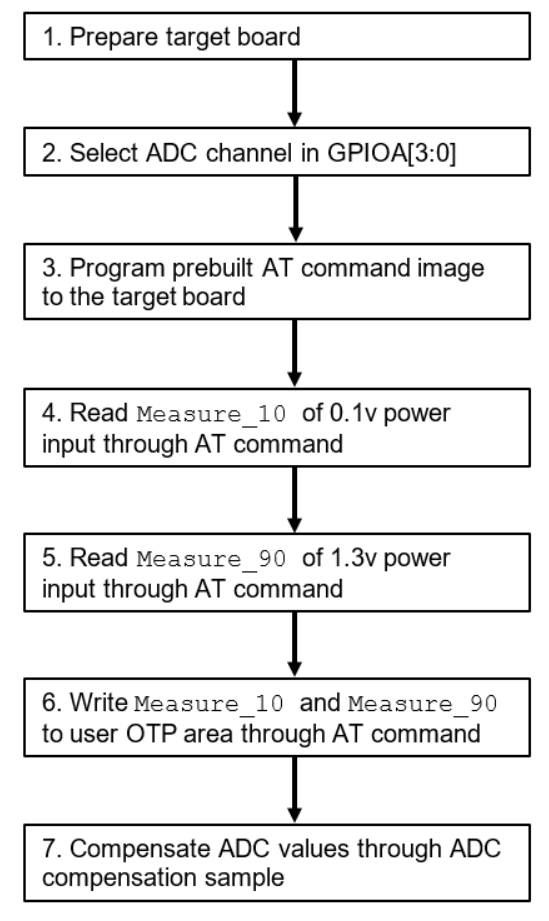

Figure 24. ADC calibration procedure

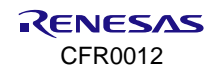

## **B.4 ADC Compensation Sample**

This section shows a sample ADC compensation sample.

```
void adc sample(void *param)
{
  int IDEAL 10 = 2925; // Ideal 0.1V ADC value * 10
  int IDEAL 90 = 38025; // Ideal 1.3V ADC value * 10
  int MEASURE 10, MEASURE 90;
  int offset, gain err;
  int sum org data, avr org data;
  int adc_com_data, sum_com_data, avr_com_data;
  unsigned char rdata[4];
  unsigned int addr, cnt, i;
  int status = 0;
  cnt = 4;
             // Measure 10(2bytes) and Measure 90(2bytes)
  addr=0x10C; // OTP address that Measured ADC values is written
  // Read Measure 10 and Measure 90 from OTP
  otp mem create();
  for (i = 0; i <= (cnt - 1) / 4; i++) {
      status = otp mem read((addr/4) + (i), (UINT32 *)(&rdata[i * 4]));
       if (status != 0) {
          PRINTF("OTP ERROR =%X\n", status);
       }
   }
  otp mem close();
  MEASURE 10 = (int) (((rdata[2]&0xff)<<8)|(rdata[3]&0xff))*10; // 0.1V measured ADC * 10
  MEASURE 90 = (int) (((rdata[0]&0xff)<<8)|(rdata[1]&0xff))*10;
                                                                    // 1.3V measured ADC * 10
  PRINTF("MEASURE 10=%02x, MEASURE 90=%02x\r\n", MEASURE 10/10, MEASURE 90/10);
  // Calculate ADC offset
  offset = ((MEASURE_10 * IDEAL_90 - MEASURE 90 * IDEAL 10)/(IDEAL 90 - IDEAL 10))/10;
  PRINTF("ADC offset is %d\r\n", offset);
  // Calculate ADC gain
  gain_err = ((MEASURE_90 - MEASURE_10)*10000)/(IDEAL 90 - IDEAL 10);
  PRINTF("ADC gain*10000 is %d\r\n",gain_err);
  for (i = 0; i < DA16x ADC NUM READ; i++) {
       // Compensate static error
       adc com data = (((int)GET VALID ADC VALUE(data0[i]) - offset)*100000/gain err + 5)/10;
       sum_org_data = sum_org_data + (int)GET_VALID_ADC_VALUE(data0[i]);
       sum_com_data = sum_com_data + adc_com_data;
  }
  // Compensate dynamic error
  avr org data = sum org data/DA16x ADC NUM READ;
  avr_com_data = sum_com_data/DA16x_ADC_NUM_READ;
  // Exclude outside the ADC range (0-4095)
  if (avr com data < 0) avr com data = 0;
  if (avr com data > 4095) avr com data = 4095;
  PRINTF("\r\nMeasured ADC value %05d, Compensated ADC value %05d\r\n", avr org data, avr com data);
```

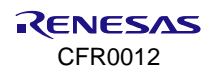

## **B.5** ADC Compensation Result

Table 15 shows ADC values and errors before and after ADC compensation.

#### Table 15. ADC compensation result

|              |        | ADC value | ADC error   |                     |                    |
|--------------|--------|-----------|-------------|---------------------|--------------------|
| Voltage (mV) | Ideal  | Measured  | Compensated | Before compensation | After compensation |
| 100          | 292.5  | 258       | 293         | -34.5               | 0.5                |
| 200          | 585    | 551       | 585         | -34                 | 0                  |
| 300          | 877.5  | 844       | 877         | -33.5               | -0.5               |
| 400          | 1170   | 1139      | 1170        | -31                 | 0                  |
| 500          | 1462.5 | 1432      | 1463        | -30.5               | 0.5                |
| 600          | 1755   | 1723      | 1753        | -32                 | -2                 |
| 700          | 2047.5 | 2019      | 2048        | -28.5               | 0.5                |
| 800          | 2340   | 2314      | 2341        | -26                 | 1                  |
| 900          | 2632.5 | 2607      | 2633        | -25.5               | 0.5                |
| 1000         | 2925   | 2896      | 2922        | -29                 | -3                 |
| 1100         | 3217.5 | 3192      | 3217        | -25.5               | -0.5               |
| 1200         | 3510   | 3489      | 3512        | -21                 | 2                  |
| 1300         | 3802.5 | 3780      | 3803        | -22.5               | 0.5                |

#### NOTE

ADC error before compensation = Ideal ADC value – Measured ADC value

ADC error after compensation = Ideal ADC value – Compensated ADC value

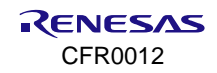

## Appendix C Program Firmware Images with Segger J-Flash

The following describes how to install the DA16200/DA16600 flash loader for J-Link software and program images into the device using the Segger J-Flash.

### C.1 Install Flash Loader to J-Link Software

The DA16200/DA16600 flash loader for J-Link software is in the directory in the SDK.

utility\j-link\scripts\flashloader\Devices\Dialog\

- Copy DA16200\_4MB.elf into the location of the central folder of J-Link software, which depends on the host OS. The location of this folder can be found on the following page. https://wiki.segger.com/J-Link\_Device\_Support\_Kit#JLinkDevices\_folder
   Example of JLinkDevices folder structure:
   JLinkDevices\Renesas\DA16x00\
- Create Devices.xml and place it in the same folder as the flashloader.

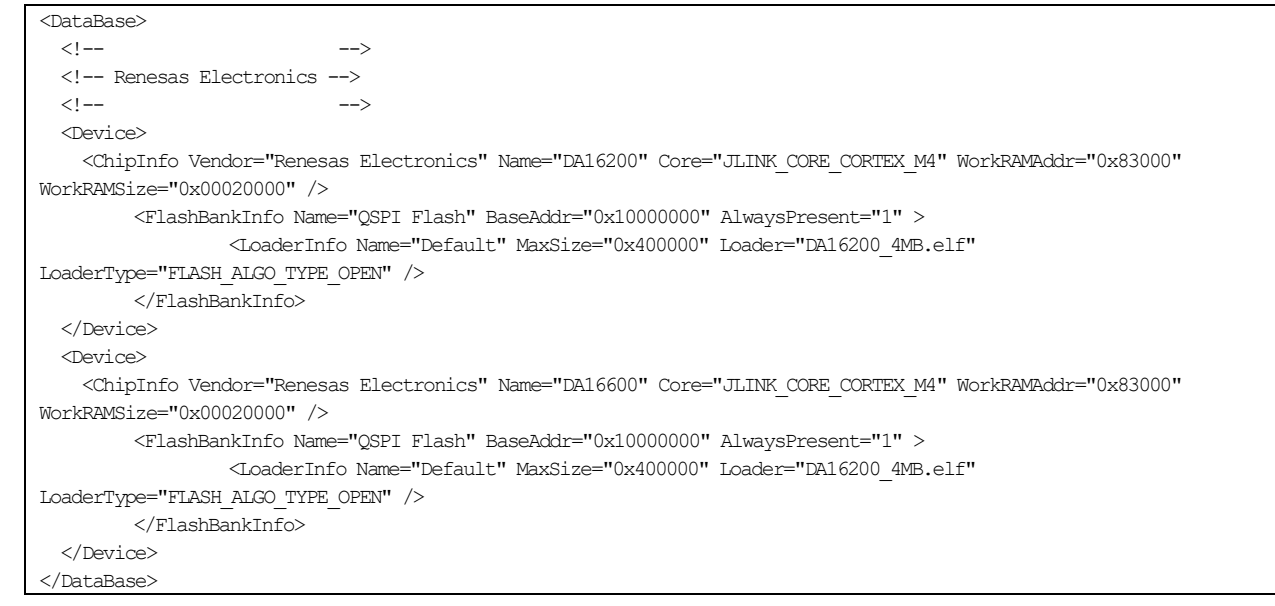

## C.2 Configuration for Initialization Steps in J-Flash Script

### C.2.1 Disable Watchdog

Write 32bit - Address: 0x40008C00, Value: 0x1ACCE551 Write 32bit - Address: 0x40008008, Value: 0x00000000 Write 32bit - Address: 0x40008C00, Value: 0x00000000

### C.2.2 Enable OTP Lock

Write 32bit - Address: 0x40120000, Value: 0x34000000 Write 32bit - Address: 0x40103FFC, Value: 0x04000000 Write 32bit - Address: 0x40120000, Value: 0x38000000 Verify 32bit - Address: 0x40103FFC, Value: 0x0000001

### C.2.3 Set Boot Mode

Write 32bit - Address: 0x5000000, Value: 0x00000001

### C.3 Address of Firmware Images to Program

- The bootloader image should be programmed to the address, **0x10000000**.
- The RTOS image should be programmed to the address, 0x10023000.
- For the DA16600, the Bluetooth image should be programmed to the address, 0x103ad000.

## **Appendix D GPIO Test**

## D.1 DA16200

To determine whether the device has any physical production problems, you can use AT commands to set GPIO as Input/Output and perform Open/Short tests. Table 16 is a GPIO pair for DA16200 reference. For tests, each paired GPIO must be physically connected.

| Table 16. | DA16200 | Wi-Fi | GPIO | test |
|-----------|---------|-------|------|------|
|-----------|---------|-------|------|------|

| No     | Hardware pairs |          | Description                     |
|--------|----------------|----------|---------------------------------|
| PAIR 1 | GPIOA 0        | GPIOA 1  | Set GPIOA 0, Read GPIOA 1       |
| PAIR 2 | GPIOA 2        | GPIOA 3  | Set GPIOA 2, Read GPIOA 1 & 3   |
| PAIR 3 | GPIOA 6        | GPIOA 7  | Set GPIOA 6, Read GPIOA 6       |
| PAIR 4 | GPIOA 8        | GPIOA 9  | Set GPIOA 8, Read GPIOA 7 & 9   |
| PAIR 5 | GPIOA 10       | GPIOA 11 | Set GPIOA 10, Read GPIOA 9 & 11 |
| PAIR 6 | GPIOC 7        | GPIOC 8  | Set GPIOC 7, Read GPIOC 6 & 8   |

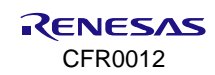

```
;;; Pair 1 -----
;; Set GPIOAO output, high, then read GPIOA1, set low then read
;; set GPIOA0 to output
sendln 'AT+GPIOSTART=0,1,1'
waitln 'OK' 'ERROR'
if result=1 then
   ret = 'OK'
else
   messagebox 'check AT+GPIOSTART=0,1,1' '#2,ERROR Detected'
       exit
endif
;; set GPIOA0 high
sendln 'AT+GPIOWR=0,1,1'
waitln 'OK' 'ERROR'
if result=1 then
   ret = 'OK'
else
   messagebox 'check AT+GPIOWR=0,1,1' '#3, ERROR Detected'
       exit
endif
;; Read GPIOA1
sendln 'AT+GPIORD=0,2'
waitln '0x0002' 'ERROR'
if result=1 then
   ret = 'OK'
else
   messagebox 'it should be 0x0002' '#4,ERROR Detected'
       exit
endif
;; set GPIOAO low
sendln 'AT+GPIOWR=0,1,0'
waitln 'OK' 'ERROR'
if result=1 then
   ret = 'OK'
else
   messagebox 'check AT+GPIOWR=0,1,0' '#5,ERROR Detected'
       exit
endif
;; Read GPIOA1
sendln 'AT+GPIORD=0,2'
waitln '0x0000' 'ERROR'
if result=1 then
   ret = 'OK'
else
   messagebox 'it should be 0x0000 for AT+GPIORD=0,2' '#6,ERROR Detected'
        exit
```

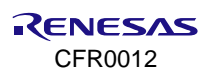

endif

### D.2 DA16600

Table 17 is a GPIO pair for DA16200 (Wi-Fi) reference in the DA16600 module. Table 18 is for GPIO pair for DA14531 (Bluetooth) reference in the DA16600 module. For test, each paired GPIO must be physically connected.

### D.2.1 Wi-Fi GPIO

#### Table 17. DA16600 Wi-Fi GPIO test

| No     | Hardware pairs of Wi-Fi GPIO |          | Description                     |
|--------|------------------------------|----------|---------------------------------|
| PAIR 1 | GPIOA 2                      | GPIOA 3  | Set GPIOA 2, Read GPIOA 1 & 3   |
| PAIR 2 | GPIOA 6                      | GPIOA 7  | Set GPIOA 6, Read GPIOA 7       |
| PAIR 3 | GPIOA 8                      | GPIOA 9  | Set GPIOA 8, Read GPIOA 7 & 9   |
| PAIR 4 | GPIOA 10                     | GPIOA 11 | Set GPIOA 10, Read GPIOA 9 & 11 |
| PAIR 5 | GPIOC 7                      | GPIOC 8  | Set GPIOC 7, Read GPIOC 6 & 8   |

### D.2.2 Bluetooth<sup>®</sup> GPIO

#### Table 18. DA16600 Bluetooth GPIO test

| No     | Hardware pairs of Bluetooth GPIO |       | Description          |
|--------|----------------------------------|-------|----------------------|
| PAIR 1 | P0_2                             | P0_9  | Set P0_9, Read P0_2  |
| PAIR 2 | P0_7                             | P0_10 | Set P0_7, Read P0_10 |
| PAIR 3 | P0_8                             | P0_11 | Set P0_11, Read P0_8 |

With the GPIOs in Table 18 physically connected, testing can be performed in the following order.

- Run the SmartSnippets tool to load the Bluetooth binary using Command Prompt. See Figure 14.
- Run Prodtest using prodtest.exe. See Figure 15.
- Enter all the commands one by one. See Table 19.
- The following example shows how to test GPIO with a script file.

### Table 19. DA16600 Bluetooth GPIO test command

| Command                                 | Description                                 |
|-----------------------------------------|---------------------------------------------|
| prodtest -p 21 write_reg16 50003000 000 | Set all zero                                |
| prodtest -p 21 read_reg16 50003000      | Read P0_x port to check DA14531 pin status  |
| prodtest -p 21 write_reg16 50003018 300 | Set P0_9 register output                    |
| prodtest -p 21 write_reg16 50003000 200 | Set P0_9 high                               |
| prodtest -p 21 read_reg16 50003000      | Read P0_x and check P0_9 and P0_2 are high  |
| prodtest -p 21 write_reg16 50003018 000 | Set P0_9 input.                             |
| prodtest -p 21 write_reg16 50003014 300 | Set P0_7 register output                    |
| prodtest -p 21 write_reg16 50003000 080 | Set P0_7 high                               |
| prodtest -p 21 read_reg16 50003000      | Read P0_x and check P0_7 and P0_10 are high |
| prodtest -p 21 write_reg16 50003014 000 | Set P0_7 input                              |
| prodtest -p 21 write_reg16 5000301C 300 | Set P0_11 register output                   |
| prodtest -p 21 write_reg16 50003000 800 | Set P0_11 high                              |
| prodtest -p 21 read_reg16 50003000      | Read P0_x and check P0_11 and P0_8 are high |
| prodtest -p 21 write_reg16 5000301C 000 | Set P0_11 input                             |

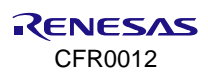

## 14. Revision History

| Revision | Date          | Description                                                                                    |
|----------|---------------|------------------------------------------------------------------------------------------------|
| 2.1      | Nov 29, 2024  | Updated Section 4 and Section 7.5                                                              |
|          |               | Added Sections 13.3 and 13.4                                                                   |
|          |               | <ul> <li>Added Appendix D GPIO Test</li> </ul>                                                 |
|          |               | Added Appendix C Programming with Segger J-Flash                                               |
|          |               | Removed Configure DA16600 EVB 4v0 to Use AT Command with UART2                                 |
|          |               | Updated Section 13.2 Calibration                                                               |
|          |               | <ul> <li>Added Appendix B ADC XTAL Calibration</li> </ul>                                      |
| 2.0      | Sept 27, 2023 | Reorganized document according to sequence of production test                                  |
|          |               | <ul> <li>Updated XTAL Calibration section</li> </ul>                                           |
| 1.9      | June 30, 2023 | Updated the reference section                                                                  |
| 1.8      | Jan 12, 2023  | <ul> <li>Updated descriptions in Writing MAC Address section</li> </ul>                        |
|          |               | Removed supporting channel 14                                                                  |
| 1.7      | Aug 16, 2022  | <ul> <li>DA16600MOD Mass Production guide (UM-WI-054) merged into this<br/>document</li> </ul> |
|          |               | Removed Manufacture Image parts                                                                |
| 1.6      | Apr 13, 2022  | Updated RF Test with Console section                                                           |
|          |               | <ul> <li>Updated reference section</li> </ul>                                                  |
| 1.5      | Mar 28, 2022  | Updated logo, disclaimer, and copyright                                                        |
| 1.4      | Mar 17, 2021  | Added Note 1                                                                                   |
| 1.3      | Nov 21, 2019  | Finalized for publication                                                                      |
| 1.2      | Nov 18, 2019  | <ul> <li>Editorial review</li> </ul>                                                           |
|          |               | <ul> <li>Added description for OTP write command</li> </ul>                                    |
| 1.1      | Nov 12, 2019  | Added Download the AT command and General Images                                               |
|          |               | <ul> <li>Added Change Boot Index section</li> </ul>                                            |
|          |               | Error correction on Table 4                                                                    |
| 1.0      | July 31, 2019 | First Release                                                                                  |

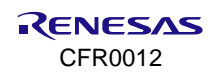

#### **Status Definitions**

| Status                  | Definition                                                                                                    |
|-------------------------|----------------------------------------------------------------------------------------------------|
| DRAFT                   | The content of this document is under review and subject to formal approval, which may result in modifications or additions. |
| APPROVED<br>or unmarked | The content of this document has been approved for publication.                                                              |

### **RoHS Compliance**

Renesas Electronics' suppliers certify that its products are in compliance with the requirements of Directive 2011/65/EU of the European Parliament on the restriction of the use of certain hazardous substances in electrical and electronic equipment. RoHS certificates from our suppliers are available on request.

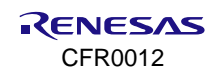